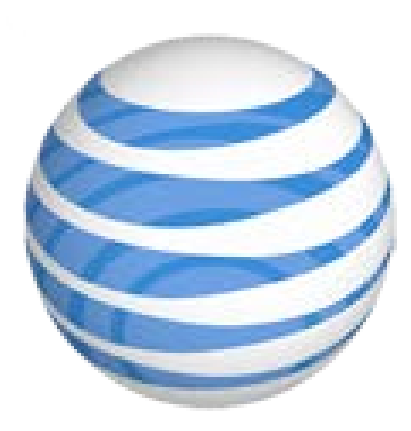

# AT&T Fleet Center Reporting Guide

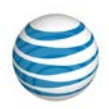

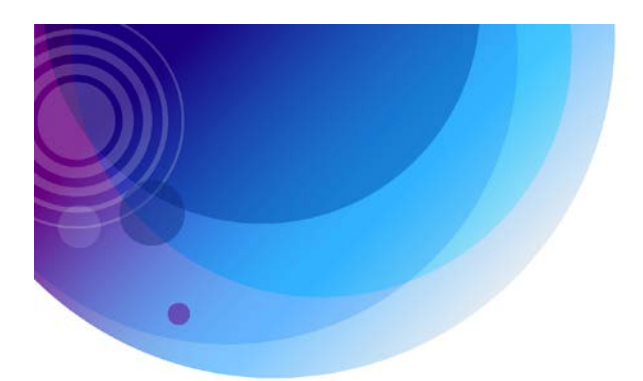

#### Contents

| Introduction                        | 2  |
|-------------------------------------|----|
| Report Subscriptions                | 3  |
| Detailed Activity Report            | 5  |
| Fleet Status Report                 | 6  |
| Begin/End Day Report                | 7  |
| Mileage by State Report             | 8  |
| Alerts Report                       | 9  |
| Begin/End Day Summary Report        |    |
| Customer List Report                |    |
| Driver Assignment History Report    |    |
| Driver Safety Scorecard Report      | 13 |
| Engine On Summary Report            | 15 |
| Fleet Summary Report                | 16 |
| Fuel Card Purchase History Report   | 17 |
| Fuel Efficiency Report              |    |
| Fuel Slip Audit Report              | 19 |
| Idle Report                         | 20 |
| IFTA Fuel Tax Report                | 21 |
| Jobs Activity Report                |    |
| Jobs Activity Summary Report        | 23 |
| Jobs Schedule Report                | 24 |
| Jobs Summary Report                 | 25 |
| Location Report                     |    |
| Location Summary Report             | 27 |
| Maintenance Logs Report             |    |
| Maintenance Schedule Detail Report  |    |
| Maintenance Schedule Summary Report |    |
| Posted Speed Report                 |    |
| Sensor Report                       |    |
| Sensor Summary Report               |    |
| Shift Report                        |    |
| Speed Report                        |    |
| Temperature Report                  |    |
| Turn Report                         |    |
| User History Report                 |    |

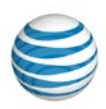

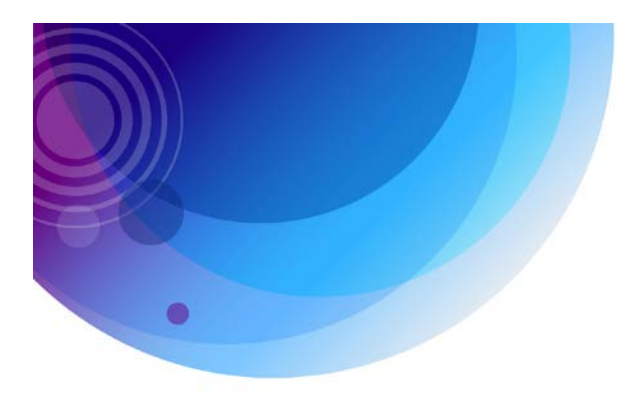

## Introduction

AT&T Fleet Center provides reporting and alert functionality that enables you to optimize your fleet operations. Are you getting the most out of your AT&T Fleet Center GPS Fleet Tracking solution? This reporting guide was developed to illustrate the benefits of each report. With over 35 reports and 25 real-time alerts, you gain greater visibility into your fleet operations. Set up alerts to be sent to you in real-time via email or access reports to benchmark and set long-term goals.

- Generate reports on the fly within the AT&T Fleet Center solution
- Automate email report delivery to key managers
- Run reports for:
  - o Any day, week or month
  - o Custom day/date range using drop down calendar selector
  - o Single mobiles, fleets, users or in some cases customers
  - Generate, print and email reports in multiple formats:
    - o Microsoft Excel
    - o Adobe PDF
    - o CSV Text
    - o HTML

Let's get started.

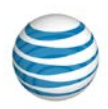

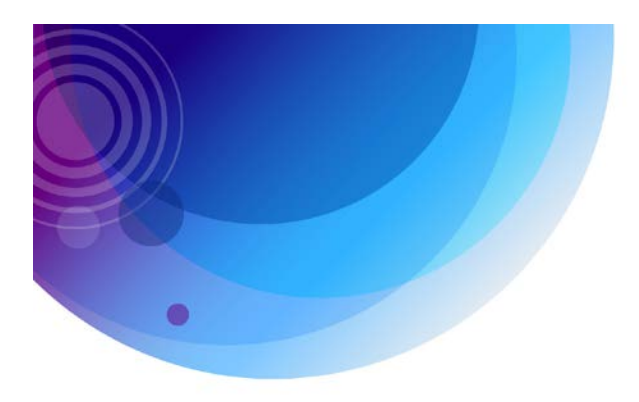

### **Report Subscriptions**

Report subscriptions allow you to create daily, weekly, weekday only, weekend only or monthly subscriptions to any of the reports available. There are shortcuts to creating subscriptions on the reports landing page and as a button on each report's option screen. A subscription automatically generates and sends a report with the parameters you set to a designated email address. You can choose to receive the report in PDF, CSV or Excel format. Subscriptions you saved will appear in the Report Subscriptions list.

Setting up subscriptions for relevant parts of the organization helps to implement fleet policies and goals and makes fleet information front and center so managers can optimize fleet operations. Make managing your fleet easier with automated reporting.

| reate Sta                         | art/Stop Subscription                                                            |          |                                          |                                                              |                                                                |           |
|-----------------------------------|----------------------------------------------------------------------------------|----------|------------------------------------------|--------------------------------------------------------------|----------------------------------------------------------------|-----------|
| Subscripti                        | on Options                                                                       |          | Report Options                           |                                                              |                                                                |           |
| Description:<br>Emails<br>Format: | Start/Stop<br>mbrown@demotransport.com<br>Please separate emails with semicolons |          |                                          | O Mobile<br>- Select<br><all mob<br="">LM<br/>North At</all> | e  Fleet Driver a Fleet illes> lanta                           |           |
| Subject:<br>Interval:             | Start/Stop Subscription All Days                                                 |          | Location or Zone:<br>Bold Stops > Min:   | Displaying No Loca 2 Show Merge PTO S Counter                | Ition Filter                                                   |           |
| Start/Stop<br>Time Frame<br>Today | Report Options                                                                   | O Driver | Location or Zone :<br>No Location Filter | ~                                                            | Bold Stops > Min:                                              |           |
|                                   | <all mobiles=""><br/>LM<br/>North Atlanta<br/>Displaying 8/8 fleets</all>        | ~        |                                          |                                                              | Snow Transactions     Merge Stops     PTO Sensor Resets Idle 1 | Time Coun |
| View Repo                         | ort Format: HTML 🗸                                                               |          |                                          |                                                              | Save as Subscription                                           |           |

© 2015 AT&T Intellectual Property. All rights reserved. AT&T and the AT&T logo are trademarks of AT&T Intellectual Property.

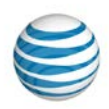

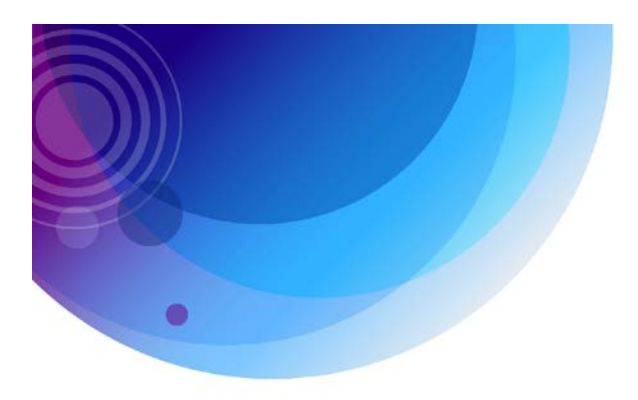

## Start/Stop Report

The Start/Stop report provides fleet managers with the vehicle's first movement of the day and all movement up to the vehicle's last stop of the day. This report can be run by vehicle or driver and contains data indicating start times of the vehicle and all stop positions. Easily exclude PTO sensor input time from reported idle time. Analyze a vehicle's time spent in transit, the time spent at each stop and the number and locations of stops each day.

| Start/Stop Re<br>Dates: 8/14/201 | Start/Stop Report Dates: 8/14/2014 to 8/14/2014 Makilar Tarak 2 Locations All Locations |               |       |                |                 |                     |          |    |       |           |          |     |  |
|----------------------------------|-----------------------------------------------------------------------------------------|---------------|-------|----------------|-----------------|---------------------|----------|----|-------|-----------|----------|-----|--|
| Mobile: Truck 2                  | , Location: /                                                                           | All Locations |       |                |                 |                     |          |    |       |           |          |     |  |
| Truck 2                          |                                                                                         |               |       |                | Ctown of        |                     |          |    |       |           | 6        |     |  |
| Start                            | Time                                                                                    | Driver        | Miles | Stop           | Stopped<br>Time | Location            | City     | St | Zip   | Idle Time | Time     | Max |  |
| Thu, Aug 14, 2014                |                                                                                         |               |       |                |                 |                     |          |    |       |           |          |     |  |
| 8:48:58 AM EDT                   | 00:28:25 CI                                                                             | ark Griswold  | 10.2  | 9:17:23 AM EDT | 00:03:16        | Unknown             | Atlanta  | GA | 30339 | 00:02:33  | 00:30:58 | 57  |  |
| 9:20:39 AM EDT                   | 00:02:14 Cl                                                                             | lark Griswold | 0.4   | 9:22:53 AM EDT | 05:58:47        | Galleria Dr Se      | Atlanta  | GA | 30339 | 00:00:15  | 00:02:29 | 10  |  |
| 3:21:40 PM EDT                   | 00:16:09 CI                                                                             | ark Griswold  | 7.2   | 3:37:49 PM EDT | 01:30:08        | SPI                 | Atlanta  | GA | 30342 | 00:00:11  | 00:16:20 | 63  |  |
| 5:07:57 PM EDT                   | 00:34:53 Cl                                                                             | lark Griswold | 11.2  | 5:42:50 PM EDT | 00:05:09        | 1589 Franklin Rd Se | Marietta | GA | 30067 | 00:00:13  | 00:35:06 | 43  |  |
| 5:47:59 PM EDT                   | 00:17:22 C                                                                              | lark Griswold | 6.7   | 6:05:21 PM EDT | 00:00:00        | Wisteria            | Marietta | GA | 30064 | 00:00:00  | 00:17:22 | 51  |  |
| Totals for Day                   | 01:39:03                                                                                |               | 35.7  |                | 07:37:20        |                     |          |    |       | 00:03:12  | 01:42:15 |     |  |
| Totals For<br>Mobile             | 01:39:03                                                                                |               | 35.7  |                | 07:37:20        |                     |          |    |       | 00:03:12  | 01:42:15 |     |  |
|                                  |                                                                                         |               |       |                |                 |                     |          |    |       |           |          |     |  |
| Totals for<br>Report             | 01:39:03                                                                                |               | 35.7  |                | 07:37:20        |                     |          |    |       | 00:03:12  | 01:42:15 |     |  |

Increase your drivers' productivity by benchmarking this data and setting long-term goals. With the Start/Stop report, you can:

- Use the report as a virtual timesheet to verify hours worked
- See the address location of all of your vehicles' stops to help with job validation and customer disputes

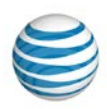

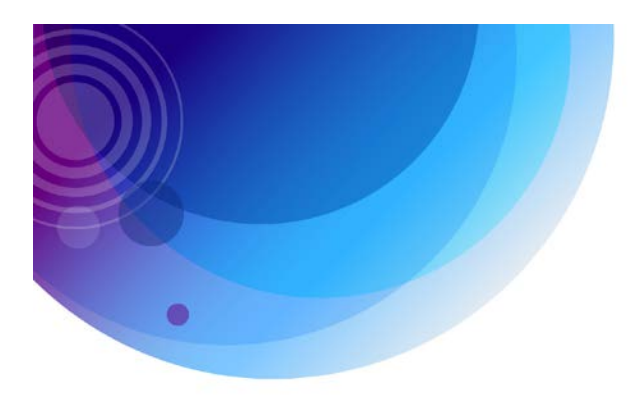

### **Detailed Activity Report**

The Detailed Activity report provides an itemized report of all activity for one vehicle or for one driver for the time period selected (day, week, month, etc.) This report allows you to identify driver behavior, whether good or bad, to determine if disciplinary action needs to take place.

Additionally, you can pinpoint vehicle or driver location and status for any time of the day.

| Detailed Act      | Detailed Activity Report                    |                         |                    |           |               |        |          |              |       |  |  |  |  |
|-------------------|---------------------------------------------|-------------------------|--------------------|-----------|---------------|--------|----------|--------------|-------|--|--|--|--|
|                   | Mobile: New Van Shift: 12:00 AM to 12:00 AM |                         |                    |           |               |        |          |              |       |  |  |  |  |
| Mobile: New V     | /an, Shift: 12:00 AM                        | to 12:00 AM             | Flags Legend G: GP | S P: Ping | g S: Speeding | O: Old | M: Movir | ng I: Igniti | on    |  |  |  |  |
| Time              | Driver                                      | Location                | City               | St        | Zip           | Miles  | MPH      | Heading      | Flags |  |  |  |  |
| 6/22/2014 12:00 / | AM to 6/23/2014 12:00 AM                    | n                       |                    |           |               |        |          |              |       |  |  |  |  |
| 12:27:32 PM EDT   | Darrius Valentine                           | 479 Flat Shoals Ave Se  | Atlanta            | GA        | 30316         | 0.0    | 0        | SE (153°)    |       |  |  |  |  |
| 12:29:04 PM EDT   | Darrius Valentine                           | 1158 Glenwood Ave Se    | Atlanta            | GA        | 30316         | 0.2    | 4        | W (273°)     | GM-I  |  |  |  |  |
| 12:30:03 PM EDT   | Darrius Valentine                           | 962 Glenwood Ave Se     | Atlanta            | GA        | 30316         | 0.4    | 1        | W (266°)     | GM-I  |  |  |  |  |
| 12:31:03 PM EDT   | Darrius Valentine                           | 404 Bill Kennedy Way Se | Atlanta            | GA        | 30316         | 0.3    | 0        | N (16°)      | GM-I  |  |  |  |  |
| 12:32:03 PM EDT   | Darrius Valentine                           | Bill Kennedy Way Se     | Atlanta            | GA        | 30316         | 0.3    | 0        | NE (25°)     | GM-I  |  |  |  |  |
| 12:33:03 PM EDT   | Darrius Valentine                           | Bill Kennedy Way Se     | Atlanta            | GA        | 30316         | 0.0    | 0        | N (10°)      | GM-I  |  |  |  |  |
| 12:34:03 PM EDT   | Darrius Valentine                           | 802 Memorial Dr Se      | Atlanta            | GA        | 30316         | 0.2    | 39       | W (271°)     | GM-I  |  |  |  |  |
| 12:35:03 PM EDT   | Darrius Valentine                           | 626 Gaskill St Se       | Atlanta            | GA        | 30316         | 0.5    | 17       | E (90°)      | GM-I  |  |  |  |  |
| 12:35:35 PM EDT   | Darrius Valentine                           | Steadman Inc.           | Atlanta            | GA        | 30316         | 0.1    | 0        | S (177°)     | G     |  |  |  |  |
| Totals for Sun, J | un 22, 2014                                 |                         |                    |           |               | 2.0    |          |              |       |  |  |  |  |
|                   |                                             |                         |                    |           |               |        |          |              |       |  |  |  |  |
| Totals for Mobile | e: New Van                                  |                         |                    |           |               | 2.0    |          |              |       |  |  |  |  |

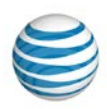

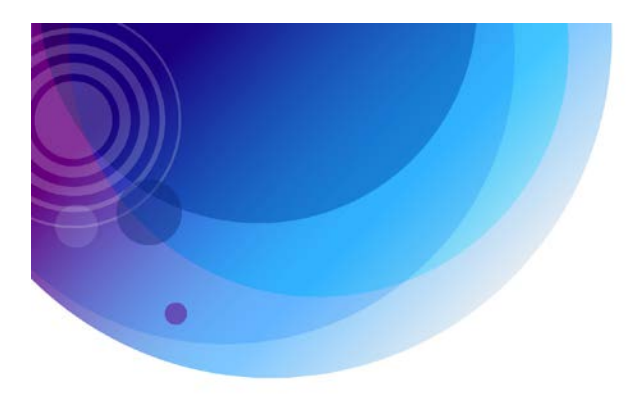

#### **Fleet Status Report**

The Fleet Status report takes a snapshot of your fleet. This is an excellent tool for locating the closest vehicle to a location or zone or receiving an update on the location of all of the vehicles in your fleet.

Improve customer service by locating the closest vehicle to a job and identify what vehicles are available for new jobs or calls. Refine your reports results by filtering by a specific location, location group, zone or zone group. Monitor current temperatures for those mobiles with temperature sensors.

With this report, you can reduce vehicle mileage and improve dispatching and job response time.

#### Fleet Status Report for Drummond Freight

| Fleet. Green | Location. An Location  | 3   |          |                       |                               |                |         |            |                |        |             |
|--------------|------------------------|-----|----------|-----------------------|-------------------------------|----------------|---------|------------|----------------|--------|-------------|
|              |                        |     |          |                       | Flags Le                      | egend G: GPS   | P: Ping | S: Speedir | ng O: Old M: N | loving | I: Ignition |
| Mobile ‡     | Date/Time ‡            | тz  | Status ‡ | Driver ‡              | Location ‡                    | City ‡         | St ‡    | Zip ‡      | MPH Heading    | Flags  | Temp        |
| 1887         | 12/21/2015 3:21:21 PM  | EST | Moving   | Calvin Grayson        | Pickering Ave                 | Whittier       | CA      | 90602      | 2 N (16°)      | GM-I   |             |
| 1888         | 12/21/2015 10:00:12 AM | EST | Stopped  | Carl Brennan          | 621 N Elder Rd                | Sanford        | FL      | 32771      | 0 E (96°)      | Gl     |             |
| 1969         | 12/18/2015 6:04:18 PM  | EST | Stopped  | Rodney<br>Kavanahgh   | Headquarters<br>1570 Hecht Ct | Bartlett       | IL      | 60103      | 0 SW (233°)    | G      |             |
| 1977         | 12/21/2015 11:09:37 AM | EST | Stopped  | Ivan Zimmerman        | Connector Rd                  | Bordentown Twp | NJ      | 08505      | 0 SE (128°)    | G      |             |
| 1979         | 12/21/2015 2:44:32 PM  | EST | Stopped  | Martin Kennedy        | 3439 W Historic Hwy 66        | Gallup         | NM      | 87301      | 0 N (1°)       | G0     |             |
| 1985         | 12/21/2015 3:21:23 PM  | EST | Moving   | Nathan Patterson      | I-80w                         | Coalville      | UT      | 84017      | 35 S (159°)    | GM-I   |             |
| 50           | 12/5/2015 11:23:48 AM  | EST | Stopped  | Ronald Peterman       | 1582 Hecht Ct                 | Bartlett       | IL      | 60103      | 0 E (85°)      |        |             |
| 55           | 12/15/2015 2:03:28 PM  | EST | Stopped  | Anton Gregory         | 31074 Wellington Dr           | Novi           | MI      | 48377      | 0 SW (203°)    | G      |             |
| 840          | 12/21/2015 2:01:26 PM  | EST | Moving   | Nicolas<br>Gordantown | 5358 W 123rd Pl               | Alsip          | IL      | 60803      | 0 E (84°)      | GM-I   |             |
| 980          | 10/5/2015 2:54:41 AM   | EDT | Stopped  | Oliver Kensington     | Unknown                       | Barstow        | CA      | 92311      | 0 E (78°)      | G      |             |

Page 1 of 1

Run by jestone on 12/21/2015 3:24:44 PM EST

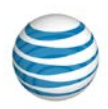

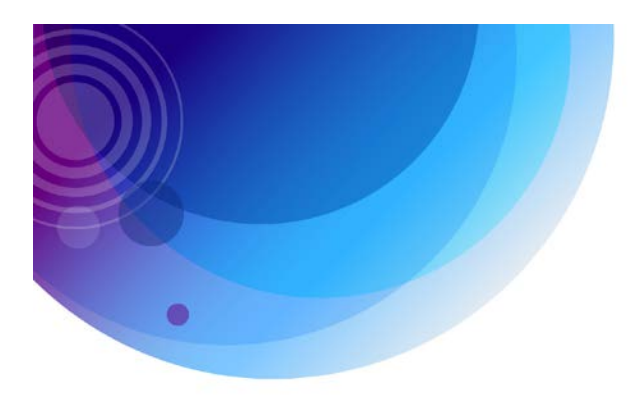

## **Begin/End Day Report**

The Begin/End Day report contains the starting point and ending point for the selected driver or vehicle(s) for the time frame specified (day, week, month, etc.) With this report, you can determine a driver's start of the day and end of the day as well as the number of hours worked. You can also use this report as a driver's 'virtual' timecard to better identify and manage overtime hours.

| Begin/End Day Report |                |                   |                    |        |               |           |                |  |  |  |  |
|----------------------|----------------|-------------------|--------------------|--------|---------------|-----------|----------------|--|--|--|--|
| Dates: 6/19/201      | 4 to 6/20/2014 |                   |                    |        |               |           |                |  |  |  |  |
| Mobile: Van 1        |                |                   |                    |        |               |           |                |  |  |  |  |
|                      |                | Flags Leg         | end G: GPS P: Ping | S: Spe | eeding O: Old | M: Moving | I: Ignition    |  |  |  |  |
| Van 1                |                |                   |                    |        |               |           |                |  |  |  |  |
| Time                 | Driver         | Location          | City               | St     | Zip           | Miles     | Odometer Flags |  |  |  |  |
| Thu, Jun 19, 2014    |                |                   |                    |        |               |           |                |  |  |  |  |
| 8:32:52 AM EDT       | Arthur Sachs   | Unknown           | Roswell            | GA     | 30075         | 0.0       | N/A GM-I       |  |  |  |  |
| 5:56:03 PM EDT       | Arthur Sachs   | 1500 Hemingway Ln | Roswell            | GA     | 30075         | 23.2      | N/A G          |  |  |  |  |
| Work Day             | 09:23:11       |                   |                    |        |               |           |                |  |  |  |  |
|                      |                |                   |                    |        |               |           |                |  |  |  |  |
| Fri, Jun 20, 2014    |                |                   |                    |        |               |           |                |  |  |  |  |
| 8:07:00 AM EDT       | Arthur Sachs   | 1500 Hemingway Ln | Roswell            | GA     | 30075         | 0.0       | N/AM-I         |  |  |  |  |
| 5:59:32 PM EDT       | Arthur Sachs   | 1500 Hemingway Ln | Roswell            | GA     | 30075         | 21.4      | N/A G          |  |  |  |  |
| Work Day             | 09:52:32       |                   |                    |        |               |           |                |  |  |  |  |
| Totals for Mobile    | e: Van 1       |                   |                    |        |               | 44.6      |                |  |  |  |  |
|                      |                |                   |                    |        |               |           |                |  |  |  |  |
| Totals for Report    | t              |                   |                    |        |               | 44.6      |                |  |  |  |  |

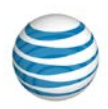

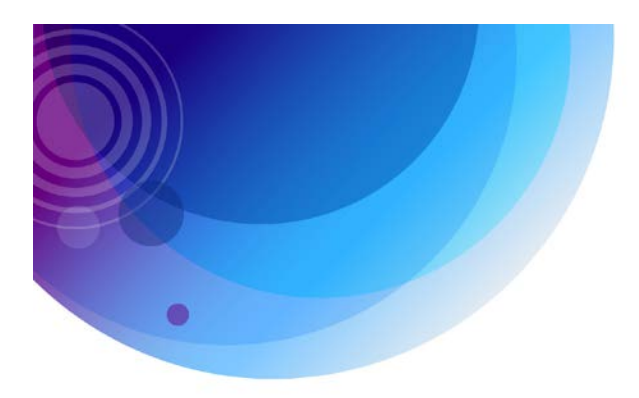

## Mileage by State Report

The Mileage by State report displays the distance traveled in each state by specified vehicles based on options selected. The report also totals the distance traveled by all reporting vehicles.

| Mileage By State Report<br>Dates: 6/1/2014 to 6/23/2014<br>Fleet: <all mobiles=""></all> |                   |         |         |
|------------------------------------------------------------------------------------------|-------------------|---------|---------|
| Mobile                                                                                   | Driver            | State   | Miles   |
| New Van                                                                                  | Darrius Valentine | Georgia | 646.1   |
| Truck 2                                                                                  | Irwin Fletcher    | Georgia | 848.2   |
| Truck 3                                                                                  | Jeff Sikorski     | Florida | 588.3   |
| Van 1                                                                                    | Arthur Sachs      | Georgia | 504.9   |
| Van 2                                                                                    | <u>.</u>          | Georgia | 153.1   |
| Van 3                                                                                    | Clint Corrigan    | Georgia | 730.7   |
| Totals for Fleet: <all mobiles=""></all>                                                 |                   |         | 4,293.2 |

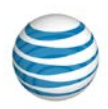

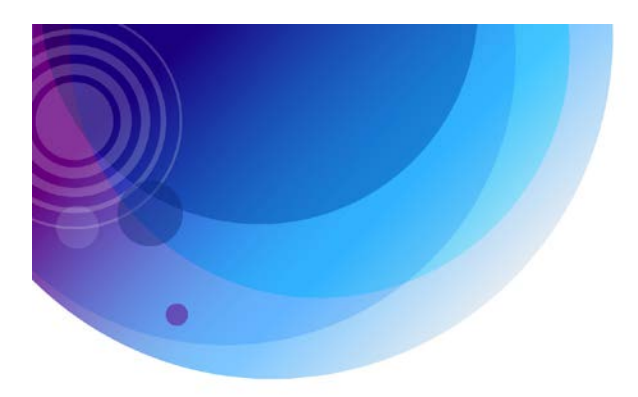

## **Alerts Report**

Once Alerts have been created in the Alerts tab, the Alerts report tracks fleet detail whenever an alert has been triggered. Know instantly when important events are happening with your vehicles and alert managers to change driver behavior.

| Alert Report      | :                                                |                              |                                 |                                 |                          |    |       |
|-------------------|--------------------------------------------------|------------------------------|---------------------------------|---------------------------------|--------------------------|----|-------|
| Dates: 6/23/20    | 14 to 6/23/2014                                  |                              |                                 |                                 |                          |    |       |
| Mobile: Van 3     | , Alert: All                                     |                              |                                 |                                 |                          |    |       |
| Van 3             |                                                  |                              |                                 |                                 |                          |    |       |
| Time              | Driver                                           | Alert Type                   | Email                           | Location                        | City                     | St | Zip   |
| Mon, Jun 23, 2014 |                                                  |                              |                                 |                                 |                          |    |       |
| 8:04:38 AM EDT    | Clint Corrigan                                   | Posted Speed                 |                                 | Ga-400-Tolin                    | Atlanta                  | GA | 30342 |
|                   | Van 3 (A1000013C5C51D) dr                        | riven by Clint Corrigan (850 | 0-443-0730) moved at 66 mph, e  | exceeding the posted speed of 5 | 5 mph by more than 10 mp | h. |       |
|                   | Incident occurred:                               |                              |                                 |                                 |                          |    |       |
|                   | 06/23/2014 08:04:38 AM EDT                       | г                            |                                 |                                 |                          |    |       |
|                   | Atlanta, GA 30342                                |                              |                                 |                                 |                          |    |       |
|                   | Latitude,Longitude: 33.859,-8                    | 4.369                        |                                 |                                 |                          |    |       |
|                   |                                                  |                              |                                 |                                 |                          |    |       |
| 8:20:14 AM EDT    | Clint Corrigan                                   | Arrive Location              |                                 | Atlanta Office                  | Sandy Springs            | GA | 30319 |
|                   | Vop 2 (A100001205051D) dr                        | iven by Clint Corrigan (85)  | 1442 0720) arrived at Atlanta O | fice                            |                          |    |       |
|                   | lasidad assured                                  | wen by clint conigan (oot    | -445-0750) anived at Alianta O  | ince.                           |                          |    |       |
|                   | incident occurred:                               | _                            |                                 |                                 |                          |    |       |
|                   | 06/23/2014 08:20:14 AM EDT<br>Atlanta Office     |                              |                                 |                                 |                          |    |       |
|                   | 1200 Lake Hearn Dr Ne<br>Sandy Springs, GA 30319 |                              |                                 |                                 |                          |    |       |
|                   | Latitude,Longitude: 33.913,-8                    | 4.349                        |                                 |                                 |                          |    |       |
|                   |                                                  |                              |                                 |                                 |                          |    |       |
|                   |                                                  |                              |                                 |                                 |                          |    |       |

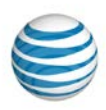

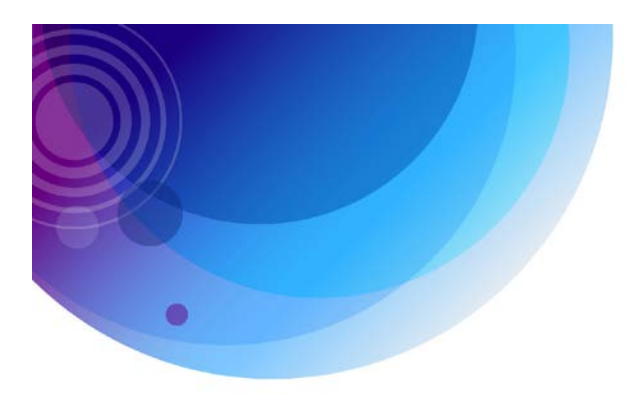

## **Begin/End Day Summary Report**

The Begin/End Day Summary report provides averaged data and grand totals by driver, mobile, fleet or by all mobiles to highlight trends and general usages. The Summary report includes hours and miles driven for the time period specified.

The Begin/End Day Summary report includes a driver's total hours and the days they were active within your specified time period. It also includes averages for day length, begin time, end time and miles as well as totals for miles and hours. This report can be sorted by any column.

| Begin/End Day Summary Report<br>Dates: 6/15/2014 to 6/21/2014<br>Fleet: ATL Fleet |                   |              |                            |                       |                   |                  |                        |                   |  |  |  |
|-----------------------------------------------------------------------------------|-------------------|--------------|----------------------------|-----------------------|-------------------|------------------|------------------------|-------------------|--|--|--|
| Summary                                                                           |                   |              |                            |                       |                   |                  |                        |                   |  |  |  |
| Total Mobiles                                                                     |                   | 8            | Active Mobiles             |                       | 4                 | Active Days      | 26                     |                   |  |  |  |
| Total Hours                                                                       |                   | 277.92       | Total Distance             |                       | 1,085.90          | Average Distance | 41.8                   |                   |  |  |  |
| Avg Day Length                                                                    |                   | 10.69        | Avg Begin Time             |                       | 07:50:48 AM EDT   | Avg End Time     | 06:32:10 PI            | N EDT             |  |  |  |
| Mobile ţ                                                                          | Driver 🛊          | Total Time 🛊 | Active<br>Days ‡ Avg Day I | Length <sub>‡</sub> A | vg Begin Time 🝦 🧳 | Avg End Time ţ   | Total<br>Miles ≎ Avg M | iles <sub>‡</sub> |  |  |  |
| New Van                                                                           | Darrius Valentine | 3.00:01:08   | 6                          | 12.00                 | 07:46:04 AM EDT   | 07:46:15 PM EDT  | 342.6                  | 57.1              |  |  |  |
| Truck 2                                                                           | Irwin Fletcher    | 2.20:03:27   | 7                          | 9.72                  | 07:46:57 AM EDT   | 05:30:18 PM EDT  | 309.6                  | 44.2              |  |  |  |
| Van 1                                                                             | Arthur Sachs      | 2.07:04:51   | 6                          | 9.18                  | 08:41:11 AM EDT   | 05:52:00 PM EDT  | 200.9                  | 33.5              |  |  |  |
| Van 3                                                                             | Clint Corrigan    | 3.10:45:59   | 7                          | 11.82                 | 07:15:33 AM EDT   | 07:04:59 PM EDT  | 232.8                  | 33.3              |  |  |  |
| Totals/Averages                                                                   |                   | 11.13:55:25  | 26                         | 10.69                 | 07:50:48 AM EDT   | 06:32:10 PM EDT  | 1,085.9                | 41.8              |  |  |  |

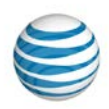

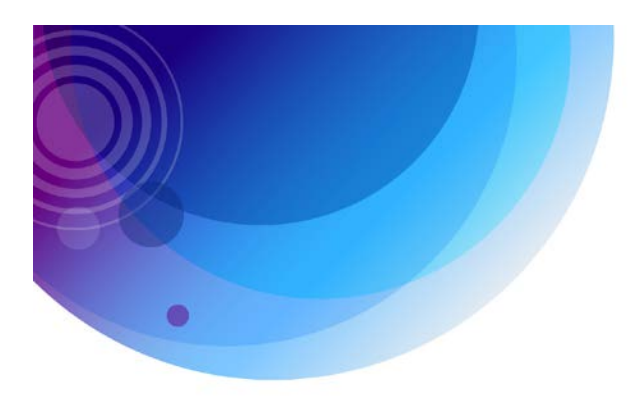

### **Customer List Report**

The Customer List Report provides a summary of all customers that have been created. Each entry can include the following information: the customer name and customer ID, the first and last name of the contact, the contact's email address, any recorded phone number (mobile, office and/or home), the location name and the location address. The only required information is the location name and the first and last name of the contact.

This report can be sorted by Customer Name or Customer ID. It can be exported as a CSV file, an Excel document, as XML or as a PDF file.

| Cu       | Customer List                                                               |                             |             |               |                                |                        |                           |                                                                  |  |  |  |  |  |
|----------|-----------------------------------------------------------------------------|-----------------------------|-------------|---------------|--------------------------------|------------------------|---------------------------|------------------------------------------------------------------|--|--|--|--|--|
| <u>c</u> | Create Customer Filter Customers Remove Filters Import Customers QuickBooks |                             |             |               |                                |                        |                           |                                                                  |  |  |  |  |  |
| List     | List is currently filtered [Customer ID contains '0']                       |                             |             |               |                                |                        |                           |                                                                  |  |  |  |  |  |
|          | Edit                                                                        | Customer Name 🔶             | Customer ID | Contact Name  | Email                          | Phone                  | Location Name             | Location Address                                                 |  |  |  |  |  |
|          |                                                                             | _Customer B                 | 300         | Zorita Strong | aliquam@interdum(<br>bitur.edu | Cura O: (770) 555-8670 | _Customer A Loc           | 235 Johnson Ferry Rd<br>Atlanta, GA 30328 US                     |  |  |  |  |  |
|          | ٨                                                                           | A & H CUSTOM<br>WOODWORKS   | 1505        |               |                                |                        | A and H site              | 626 W COLORADO ST<br>GLENDALE, CA 91204-<br>1234 US              |  |  |  |  |  |
|          |                                                                             | A & M WOODWORKS             | 920         |               |                                |                        |                           |                                                                  |  |  |  |  |  |
|          | 8                                                                           | Faxfan                      | AA1250      |               |                                |                        | Faxfan                    | 3220 Spalding Dr<br>Atlanta, GA 30350 US                         |  |  |  |  |  |
|          | 8                                                                           | Friendly's Restaurant       | AA1290      |               |                                |                        | Friendly's Restaurant     | 4424 Marchbolt Ct<br>Norcross, GA 30092 US                       |  |  |  |  |  |
|          | 8                                                                           | Holmes Dentistry            | AA1300      |               |                                |                        | Holmes Dentistry          | 110 High Bluff Ct<br>Duluth, GA 30097 US                         |  |  |  |  |  |
|          | ٨                                                                           | plexfan                     | AA1200      |               |                                |                        | plexfan                   | 2705 N Thompson Rd<br>NE Atlanta, GA 30319<br>US                 |  |  |  |  |  |
|          | ٨                                                                           | Rontonkix                   | AA1230      |               |                                |                        | Rontonkix                 | 4954 N Peachtree Rd<br>Dunwoody, GA 30338<br>US                  |  |  |  |  |  |
|          | &                                                                           | SIMI SPACESAVER             | 1002        |               |                                |                        | simi site                 | 20730 SOLEDAD<br>STREET UNIT G<br>CANYON COUNTRY,<br>CA 91351 US |  |  |  |  |  |
|          | ٨                                                                           | vilaplex                    | AA1170      |               |                                |                        | vilaplex                  | 2520 Club Walk Trce<br>Alpharetta, GA 30022<br>US                |  |  |  |  |  |
|          | 2                                                                           | Vivaity                     | AA1260      |               |                                |                        | Vivaity                   | 235 Steeple Pointe Dr<br>Roswell, GA 30076 US                    |  |  |  |  |  |
|          |                                                                             |                             |             |               |                                | Export top 1,000 fi    | iltered results: 💽 CSV  k | Excel 💿 XML 🔑 PDF                                                |  |  |  |  |  |
| 11/2     | Delete<br>26 me                                                             | e Selected<br>ssages found. |             |               |                                |                        |                           |                                                                  |  |  |  |  |  |

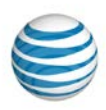

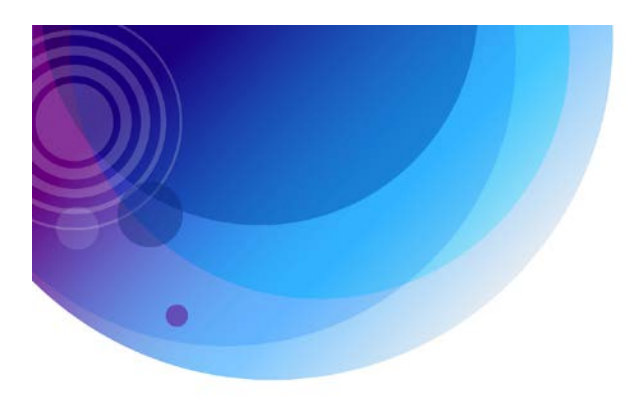

## **Driver Assignment History Report**

The Driver Assignment History report displays all driver assignments by driver, mobile, or fleet. This report displays assignments generated y by the in-vehicle Automatic Driver Assignment solution. This hardware allows drivers to be associated to vehicles without the need for them to be linked manually in the AT&T Fleet Center solution and provides management with accurate, driver-based reporting.

This report shows which driver was with which vehicle and provides a summary of that driver's assignment start and end times. This history report can be run by Mobile, Fleet or Driver and shows the drivers' names, the date and time they started an assignment, the date and time they ended an assignment and the total time they were assigned to that particular vehicle.

| Driver Assignment History    |                                              |                                           |                       |
|------------------------------|----------------------------------------------|-------------------------------------------|-----------------------|
| Dates: 6/1/2014 to 6/23/2014 |                                              |                                           |                       |
| Fleet: Vans                  |                                              |                                           |                       |
| Van 1                        |                                              |                                           |                       |
| Driver Name                  | Start Date (Effective Date)                  | End Date (Effective Date)                 | Total Assignment Time |
| Arthur Sachs                 | 6/1/2014 12:00:00 AM (3/14/2014 12:00:00 AM) | 6/23/2014 1:59:03 PM (Currently Assigned) | 22.13:59:03           |
| Total Drivers: 1             |                                              | Total Assignment Time:                    | 22.13:59:03           |
|                              |                                              |                                           |                       |
| Van 2                        |                                              |                                           |                       |
| Driver Name                  | Start Date (Effective Date)                  | End Date (Effective Date)                 | Total Assignment Time |
| Darrius Valentine            | 6/1/2014 12:00:00 AM (3/17/2014 12:00:00 AM) | 6/4/2014 12:00:00 AM                      | 3.00:00:00            |
| Total Drivers: 1             |                                              | Total Assignment Time:                    | 3.00:00:00            |
|                              |                                              |                                           |                       |
| New Van                      |                                              |                                           |                       |
| Driver Name                  | Start Date (Effective Date)                  | End Date (Effective Date)                 | Total Assignment Time |
| Darrius Valentine            | 6/4/2014 12:00:00 AM                         | 6/23/2014 1:59:03 PM (Currently Assigned) | 19.13:59:03           |
| Total Drivers: 1             |                                              | Total Assignment Time:                    | 19.13:59:03           |
|                              |                                              |                                           |                       |
| Van 3                        |                                              |                                           |                       |
| Driver Name                  | Start Date (Effective Date)                  | End Date (Effective Date)                 | Total Assignment Time |
| Clint Corrigan               | 6/1/2014 12:00:00 AM (3/14/2014 12:00:00 AM) | 6/23/2014 1:59:03 PM (Currently Assigned) | 22.13:59:03           |
| Total Drivers: 1             |                                              | Total Assignment Time:                    | 22.13:59:03           |
|                              |                                              |                                           |                       |

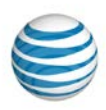

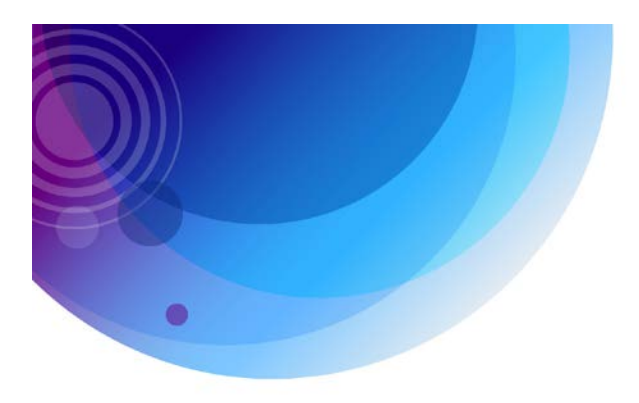

## **Driver Safety Scorecard Report**

The Driver Safety Scorecard Report identifies aggressive driving behaviors such as speeding, harsh braking, harsh acceleration and sudden cornering and ranks drivers based on their performance on these key behaviors. This improves visibility into how drivers drive and helps pinpoint drivers that are in need of improvement.

This report can be run for all company vehicles or by fleet and for any timeframe desired. Miles over posted speed and any maximum speed threshold can be customized. Events are listed by driver and show the total number of each event for the fleet or company. For easier comparison the report also shows the number of events per 100 miles and per hour of movement. For each type of event the employee with the most events is listed as a candidate for coaching.

The Driver Safety Scorecard Report also has graphs that represent the top 5 performers and the top 5 candidates for coaching as well as a pie chart that shows how frequently each type of event happens compared to total events per 100 miles.

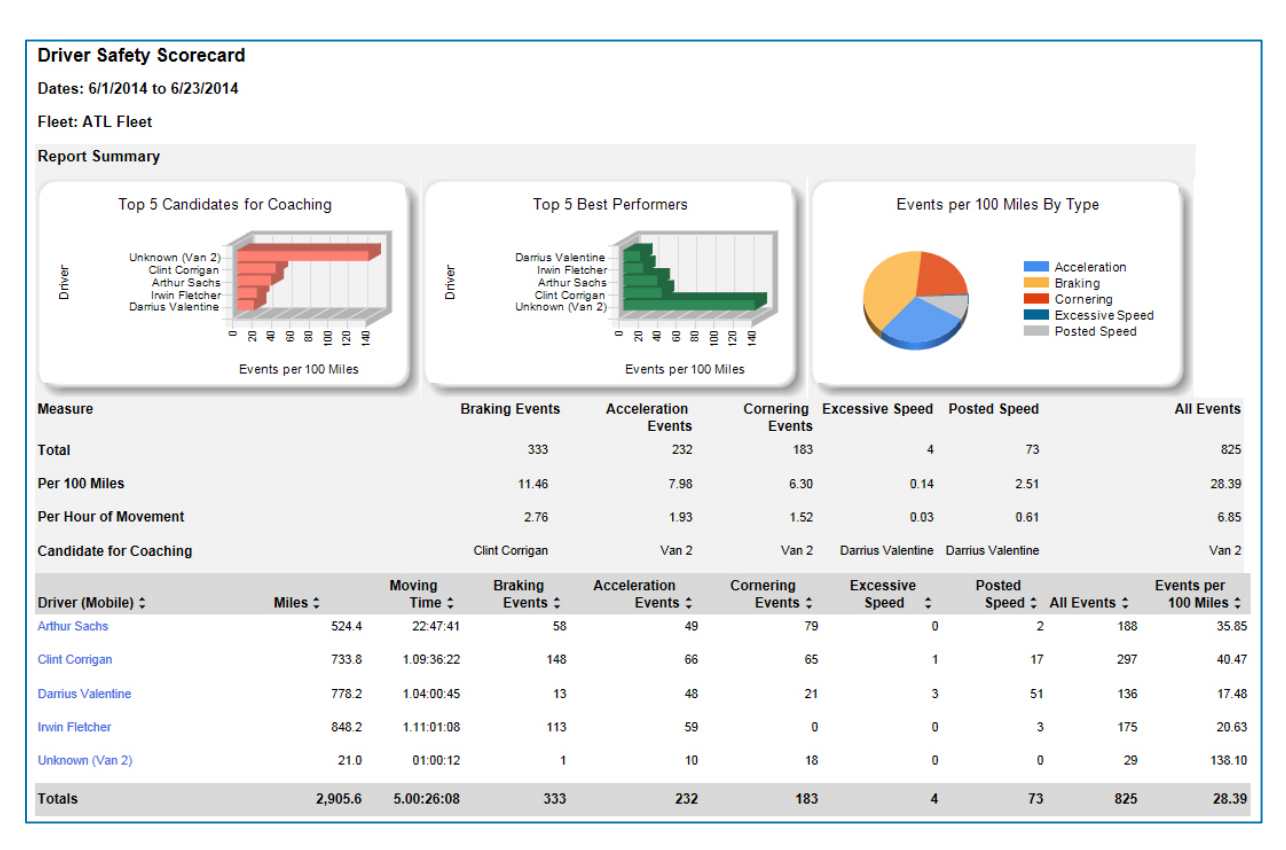

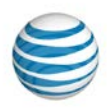

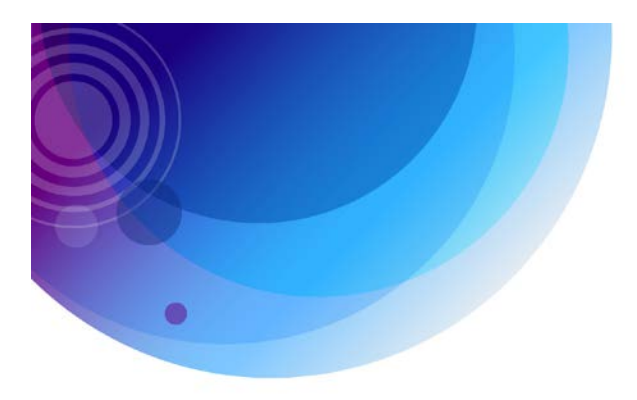

## **Engine On Report**

The Engine On report provides a color-coded description of an individual mobile unit's engine status on a 24-hour timeline. Green indicates Engine On status. Gold indicates Engine Off status. Gray indicates that this time period is prior to the first reported track and no data was available. This report is useful for confirming hours of use for heavy equipment assets.

Note that if the last track of the day was Engine On, then the Engine On color (green) continues on the start of the next day until there is a track indicating an engine state change. If the last track of the day was Engine Off, then the Engine Off color (gold) continues on the start of the next day until there is a track indicating an engine state change.

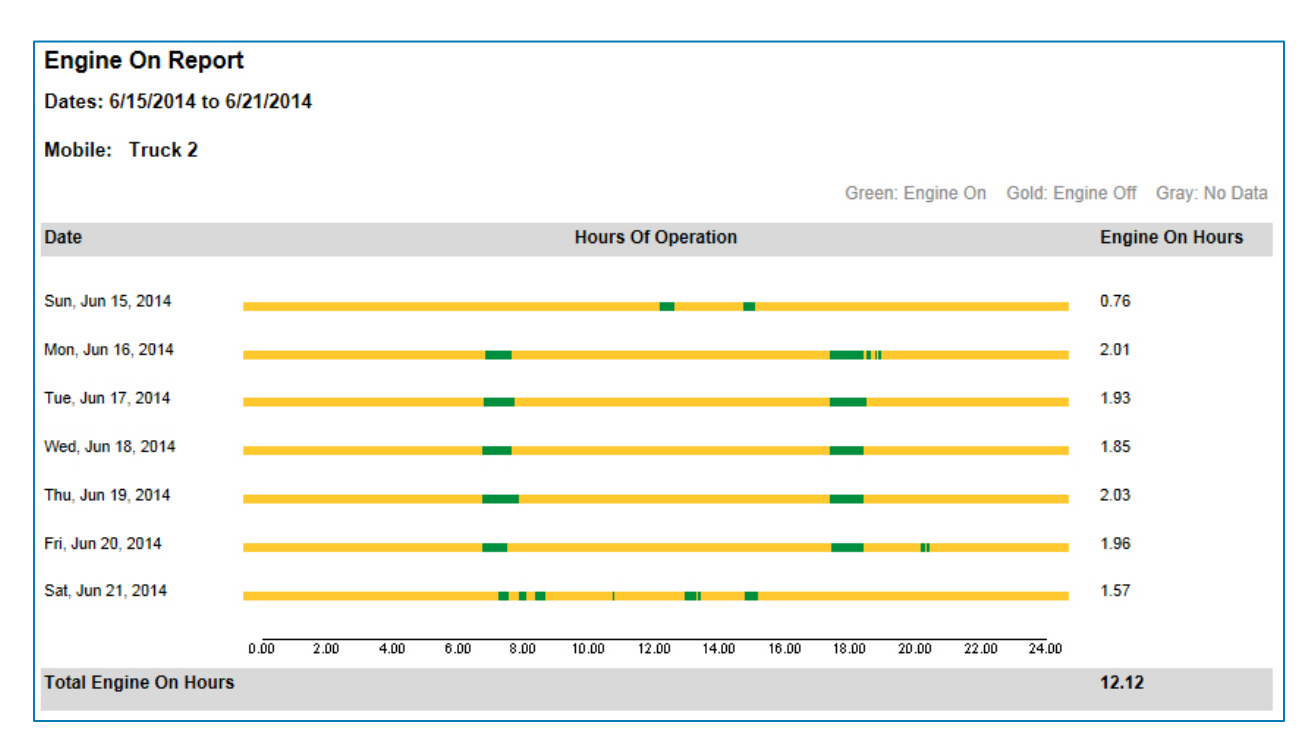

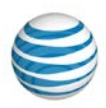

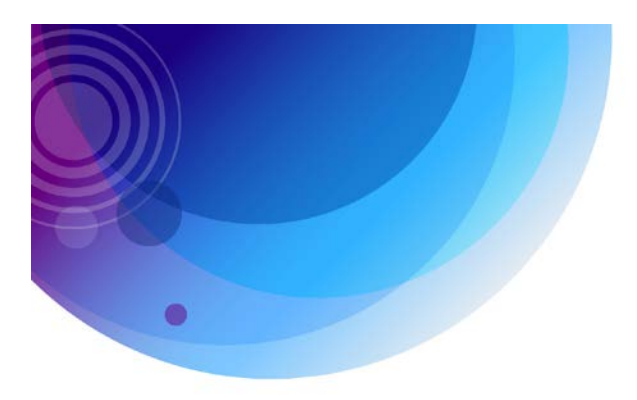

## **Engine On Summary Report**

The Engine On Summary Report provides a summary of engine on/off time for each selected mobile or fleet. This report is useful for units installed on heavy equipment assets.

This Summary Report includes the fleet and mobile names, the number of hours that the engine was on, off or in an unknown state as well as the last location and status. This report can be sorted by mobile, engine on hours or engine off hours. Note that the number of hours between the start of the first day in the selected time frame and the time of the first track for that time frame appears in the "No Data" column. The overview section provides the total and maximum engine on hours and engine off hours.

| Engine On Hour       | s Summary Repo               | ort                    |         |                         |             |  |  |  |  |  |  |  |  |
|----------------------|------------------------------|------------------------|---------|-------------------------|-------------|--|--|--|--|--|--|--|--|
| Dates: 6/1/2014 to 6 | Dates: 6/1/2014 to 6/23/2014 |                        |         |                         |             |  |  |  |  |  |  |  |  |
| Fleet: ATL Fleet     |                              |                        |         |                         |             |  |  |  |  |  |  |  |  |
| Summary              |                              |                        |         |                         |             |  |  |  |  |  |  |  |  |
| Total Mobiles        | 8                            | Total Engine on Hours  | 125.09  | Max Engine on Hours     | 35.96       |  |  |  |  |  |  |  |  |
| Active Mobiles       | 5                            | Total Engine Off Hours | 2501.27 | Max Engine off hours    | 536.23      |  |  |  |  |  |  |  |  |
| Mobile<br>\$         | Engine on Hours<br>\$        | Engine off Hours<br>\$ | No Data | Last Location           | Last Status |  |  |  |  |  |  |  |  |
| New Van              | 25.30                        | 431.79                 | 94.91   | Perimeter Center Pky Ne | Engine Off  |  |  |  |  |  |  |  |  |
| Truck 2              | 35.96                        | 506.36                 | 9.68    | Unknown                 | Engine Off  |  |  |  |  |  |  |  |  |
| Van 1                | 23.37                        | 518.95                 | 9.68    | Perimeter Center Pky Ne | Engine Off  |  |  |  |  |  |  |  |  |
| Van 2                | 6.09                         | 536.23                 | 9.68    | Perimeter Center Pky Ne | Engine Off  |  |  |  |  |  |  |  |  |
| Van 3                | 34.37                        | 507.94                 | 9.68    | Perimeter Center Pky Ne | Engine Off  |  |  |  |  |  |  |  |  |
| Totals               | 125.09                       | 2501.27                | 133.64  |                         |             |  |  |  |  |  |  |  |  |
|                      |                              |                        |         |                         |             |  |  |  |  |  |  |  |  |

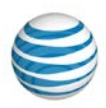

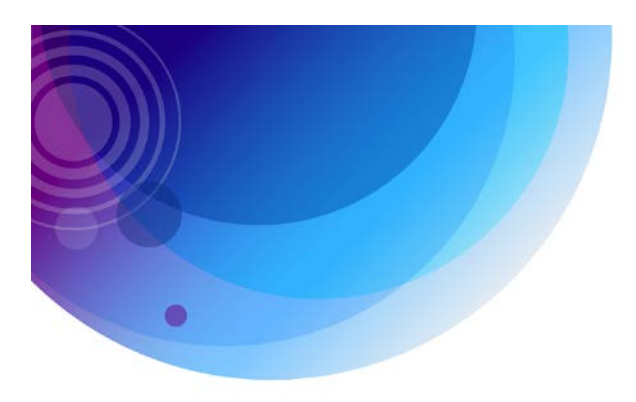

### **Fleet Summary Report**

The Fleet Summary report contains summary information for a specific time frame for each vehicle in your fleet.

A report row is created for every vehicle in the fleet even if there has not been activity for the vehicle during the reporting time frame. User populated MPG vehicle and fuel cost information is incorporated in the Fleet Summary report, providing a view on how much fuel is being consumed and your overall fleet operating costs. The summary or overview section shows your fleet's totals as well as the maximum idle time, fuel consumed and the cost of fuel consumed. Easily exclude PTO sensor input time from reported idle time.

This report can be sorted by any column so you can view overall fleet performance and vehicle activity associated with your fleet. Determine fuel consumption associated with vehicles for a certain time period to benchmark this data and decrease your fuel cost and carbon footprint.

| Elect Summa        | n/ Penort         |                |                      |             |               |                  |             |                           |              |                                   |                                    |
|--------------------|-------------------|----------------|----------------------|-------------|---------------|------------------|-------------|---------------------------|--------------|-----------------------------------|------------------------------------|
| Dates: 6/1/2014    | to 6/23/2014      |                |                      |             |               |                  |             |                           |              |                                   |                                    |
| Fleet: ATL Fleet   |                   |                |                      |             |               |                  |             |                           |              |                                   |                                    |
| Summan/            |                   |                |                      |             |               |                  |             |                           |              |                                   |                                    |
| Summary            |                   |                |                      |             |               |                  |             |                           |              |                                   |                                    |
| Total Mobiles      | 8                 |                | Active Mobiles       |             | 5             |                  | Activity [  | Days                      |              |                                   | 84                                 |
| Total Moving Time  | 5.00:26:08        |                | Total Idle Time      |             | 04:39:16      |                  | Max Idle    | Time                      |              |                                   | 02:18:14                           |
| Total Stopped Time | 10.04:55:29       |                | Total Fuel Consume   | d (gal.)    | 145.85        |                  | Max Fue     | l Consumed (gal.)         |              |                                   | 41.10                              |
| Totals Miles       | 2905.6            |                | Total Cost Of Fuel C | Consumed    | \$526.28      |                  | Max Cos     | t of Fuel Consume         | d            |                                   | \$146.72                           |
| Mobile 2           | Driver 2          | Moving Time \$ | Stopped Time \$      | Idle Time 🕯 | Total Miles 2 | Total<br>Stops 2 | Avg<br>Stop | Avg<br>Stops Per<br>Day 2 | Max<br>MPH ≎ | Est. Fuel<br>Consumed<br>(gal.) ‡ | Est. Cost Of<br>Fuel<br>Consumed 2 |
| Flatbed Truck 1    | Alisha Murphy     | 00:00:00       | 00:00:00             | 00:00:00    | 0.0           | 0                | 00:00:00    | 0                         | 0            | 0.00                              | \$0.00                             |
| Flatbed Truck 2    | Chet Holmes       | 00:00:00       | 00.00.00             | 00:00:00    | 0.0           | 0                | 00:00:00    | 0                         | 0            | 0.00                              | \$0.00                             |
| Theorem Theorem    | Chernoines        | 00.00.00       | 00.00.00             | 00.00.00    | 0.0           | v                | 00.00.00    | v                         | 5            | 0.00                              | 50.00                              |
| New Van            | Darrius Valentine | 22:59:36       | 3.02:30:07           | 02:18:14    | 646.1         | 69               | 01:04:47    | 4.6                       | 89           | 31.10                             | \$116.61                           |
| Truck 1            | W. Partington     | 00:00:00       | 00:00:00             | 00:00:00    | 0.0           | 0                | 00:00:00    | 0                         | 0            | 0.00                              | \$0.00                             |
| Truck 2            | Irwin Fletcher    | 1.11:01:08     | 1.07:40:50           | 00:56:37    | 848.2         | 57               | 00:33:20    | 2.6                       | 74           | 41.10                             | \$146.72                           |
| Van 1              | Arthur Sachs      | 22:47:41       | 2.02:25:07           | 00:34:30    | 524.4         | 58               | 00:52:09    | 2.8                       | 81           | 28.03                             | \$100.07                           |
| Van 2              | -                 | 06:01:21       | 15:20:47             | 00:03:48    | 153.1         | 19               | 00:48:27    | 4.8                       | 88           | 6.43                              | \$22.94                            |
| Van 3              | Clint Corrigan    | 1.09:36:22     | 3.00:58:38           | 00:46:07    | 733.8         | 97               | 00:45:08    | 4.4                       | 88           | 39.20                             | \$139.94                           |
| Totals/Averages    |                   | 5.00:26:08     | 10.04:55:29          | 04:39:16    | 2905.6        | 300              | 00:48:59    | 3.6                       | 89           | 145.85                            | \$526.28                           |

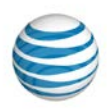

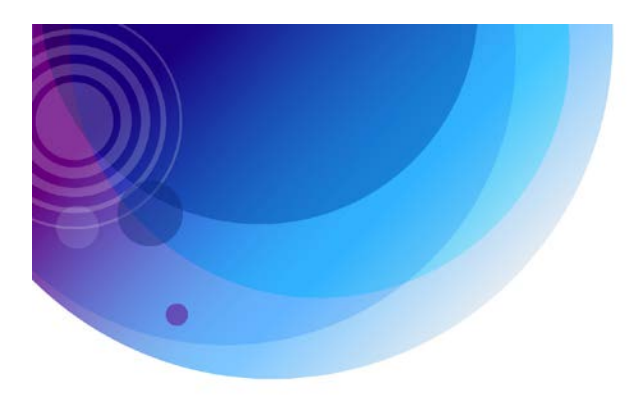

## **Fuel Card Purchase History Report**

The Fuel Card Purchase History Report is for clients that have integrated their fuel card data with the AT&T Fleet Center solution. This report provides a full summary of all fuel related purchases simplifying retrieval of fuel card data and allowing for vehicle by vehicle fuel usage comparisons so companies can improve fuel efficiency and eliminate abuses.

The purchase history report lists fuel and non-fuel purchases and can be run by Mobile or Fleet. A report row is created for every purchase and lists the driver, the purchase date, the merchant name and the location of that merchant. It also shows the odometer of the vehicle and lists any non-fuel purchases, the price per gallon (or liters) for the purchase, the total gallons purchased and the total fuel purchase amount. It also has the option to include all purchases that are not assigned to a particular vehicle.

The Fuel Card Purchase history Report also includes a summary that lists a vehicle or fleet's Total gallons purchased, the total fuel purchase amount, the number of unassigned purchases and the unassigned fuel purchase amount.

| Fuel Card Pu                                                                                                    | rchase History R      | eport                |                                                   |               |                    |                  |                      |              |
|----------------------------------------------------------------------------------------------------|-----------------------|----------------------|---------------------------------------------------|---------------|--------------------|------------------|----------------------|--------------|
| Dates: 11/1/2014                                                                                                    | 4 to 11/14/2014       |                      |                                                   |               |                    |                  |                      |              |
| Fleet: <all mobi<="" td=""><td>iles&gt;, Include Unassi</td><td>igned Fuel Purchases</td><td></td><td></td><td></td><td></td><td></td><td></td></all> | iles>, Include Unassi | igned Fuel Purchases |                                                   |               |                    |                  |                      |              |
| Report Summar                                                                                                    | Ŋ                     |                      |                                                   |               |                    |                  |                      |              |
| Number of Fleets                                                                                                    |                       | 8                    |                                                   | Total Gallons | s Purchased        |                  |                      | 55,187.29    |
| Number of Mobiles                                                                                                    |                       | 97                   |                                                   | Total Fuel Pu | urchase Amount     |                  |                      | \$200,390.46 |
| Number of Unassigne                                                                                                    | ed Fuel Purchases     | 53                   |                                                   | Unassigned    | Fuel Purchase Amou | nt               |                      | \$25,341.89  |
| 110                                                                                                    |                       |                      |                                                   |               |                    |                  |                      |              |
|                                                                                                    |                       |                      |                                                   | Reported      |                    |                  |                      |              |
| Driver                                                                                                    | Purchase Date         | Merchant Name        | Purchase Location                                 | Odometer      | Non-Fuel Amt       | Price Per Gallon | Gallons<br>Purchased | Fuel Amt     |
| Ned                                                                                                    | 11/1/2014 12:04:00 PM | Pilot Oil #373       | I-35/I-80 Exit 126 Des Moines<br>IA 50322         | 924000        | \$0.00             | \$3.37           | 200.00               | \$674.81     |
| Ned                                                                                                    | 11/2/2014 8:54:00 AM  | Pilot Oil #904       | I-80 Exit 107 Big Springs Big<br>Springs NE 69122 | 925000        | \$0.00             | \$3.47           | 96.29                | \$334.50     |
| Ned                                                                                                    | 11/5/2014 11:06:00 AM | Pilot Oil #381       | I-15 Exit Hwy 395 Hesperia<br>CA 92345            | 232000        | \$32.22            | \$3.89           | 195.00               | \$759.33     |
| Ned                                                                                                    | 11/8/2014 2:29:00 PM  | Flying J #746        | Salt Lake City UT                                 | 232000        | \$100.00           | \$3.66           | 125.40               | \$459.47     |
| Totals for Mobile:                                                                                                    | : 110                 |                      |                                                   |               | \$132.22           |                  | 616.69               | \$2,228.11   |
|                                                                                                    |                       |                      |                                                   |               |                    |                  |                      |              |
| Unassigned Fuel                                                                                                    | Purchases             |                      |                                                   |               |                    |                  |                      |              |
|                                                                                                    |                       |                      |                                                   | Reported      |                    |                  | Gallone              |              |
| Driver                                                                                                    | Purchase Date         | Merchant Name        | Purchase Location                                 | Odometer      | Non-Fuel Amt       | Price Per Gallon | Purchased            | Fuel Amt     |
| -                                                                                                    | 11/1/2014 4:39:00 AM  | Petro Rochelle Ulsd  | I-39 Exit 99 RT 38 Rochelle IL<br>61068           | 9162650       | \$0.00             | \$3.97           | 161.36               | \$640.42     |
| -                                                                                                    | 11/1/2014 4:53:00 AM  | Petro Rochelle Ulsd  | I-39 Exit 99 RT 38 Rochelle IL<br>61068           | 9162650       | \$0.00             | \$3.97           | 31.07                | \$123.30     |
|                                                                                                    |                       |                      |                                                   |               |                    |                  |                      |              |

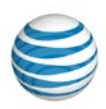

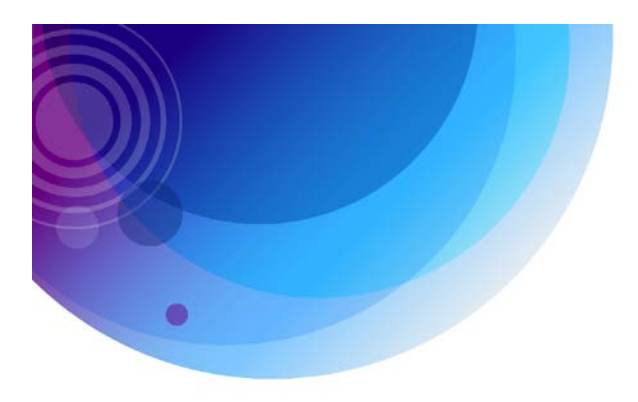

## **Fuel Efficiency Report**

The Fuel Efficiency Report gives Fleet Managers and Owners a quick way to identify vehicles in their fleet that are not running at optimal efficiency, and burning more fuel than they should. This report is perfect for identifying wasteful vehicles at a glance and reducing your fleets fuel cost. It uses fuel purchase data from integrated fuel cards or manually entered fuel purchases and provides a comparison between a vehicle's "Expected Fuel Consumed" vs. the vehicle's "Effective Fuel Consumed." This report also measures the "Expected Cost of Fuel Consumed" vs. the "Effective Cost of Fuel Consumed."

Expected Fuel Consumed is the expected miles per gallon the vehicle is supposed to get over the miles it has driven. The vehicle's miles per gallon can be entered into the Fuel Information section in the mobile field under the Admin tab. Effective Fuel Consumed equates to the estimated MPG the vehicle averaged over the time period of the report. Vehicles that are not running efficiently are highlighted in yellow if they are between 80% and 89% of their expected MPG. They are highlighted in red if they are below 80%.

The Expected Cost of Fuel Consumed compares the cost of fuel as entered into the vehicle's fuel information to the actual cost of the fuel used during the time period of the report. The cost variance is shown in the summary as well as in the last column of the report.

| Fuel Efficiency         | / Report      |                    |                     |                          |                           |          |                                       |                                       |                                     |                    |
|-------------------------|---------------|--------------------|---------------------|--------------------------|---------------------------|----------|---------------------------------------|---------------------------------------|-------------------------------------|--------------------|
| Dates: 6/15/2014        | to 6/21/2014  |                    |                     |                          |                           |          |                                       |                                       |                                     |                    |
| Fleet: MILENA           |               |                    |                     |                          |                           |          |                                       |                                       |                                     |                    |
| Efficiency              |               |                    |                     |                          |                           |          |                                       |                                       |                                     |                    |
| <80%                    | <90%          |                    |                     |                          |                           |          |                                       |                                       |                                     |                    |
| Report Summary          |               |                    |                     |                          |                           |          |                                       |                                       |                                     |                    |
| Number of Mobiles       |               | 6                  | т                   | otal Miles               |                           | 20,894.9 | 0 Tota                                | I Cost of Fuel Loss                   |                                     | (\$1,558.97)       |
| Avg Expc. MPG           |               | 7.000              | A                   | vg Efft MPG              |                           | 7.309    | Avg                                   | Efficiency                            |                                     | 104.41%            |
| Total Effective Cost of | Fuel Consumed | \$12,043.05        | т                   | otal Effective Fue       | el Consumed               | 3,107.63 | Tota                                  | I Cost Variance                       |                                     | (\$513.69)         |
| Mobile ‡                | Driver \$     | Expected<br>MPG \$ | Effective<br>MPG \$ | Efficiency<br>Percent \$ | Total<br>Distance<br>(mi. | Eff      | fective Fuel<br>Consumed<br>(gal.) \$ | Effective Cost of<br>Fuel Consumed \$ | Expected Cost of<br>Fuel Consumed ¢ | Cost<br>Variance ‡ |
| 180                     | Osvaldo       | 7.000              | 6.555               | 93.64%                   | 3,72                      | 8.80     | 568.87                                | \$2,178.22                            | \$2,039.66                          | (\$138.57)         |
| 1885                    | Augusto       | 7.000              | 7.254               | 103.62%                  | 3,49                      | 3.00     | 481.55                                | \$1,817.38                            | \$1,883.23                          | \$65.85            |
| 1941                    | Boyan         | 7.000              | 6.509               | 92.98%                   | 3,89                      | 3.00     | 598.14                                | \$2,233.44                            | \$2,076.63                          | (\$156.80)         |
| 1978                    | Ginka         | 7.000              | 13.043              | 186.33%                  | 3,90                      | 0.30     | 299.03                                | \$1,134.52                            | \$2,113.95                          | \$979.43           |
| 340                     | Reinaldo      | 7.000              | 6.255               | 89.36%                   | 2,98                      | 7.00     | 477.55                                | \$2,021.92                            | \$1,806.69                          | (\$215.23)         |
| 920                     | N.75          | 7.000              | 4.239               | 60.55%                   | 2,89                      | 2.80     | 682.49                                | \$2,657.57                            | \$1,609.20                          | (\$1,048.37)       |
| Totals                  |               | 7.000              | 7.309               | 104.41%                  | 20,894                    | .90      | 3,107.63                              | \$12,043.05                           | \$11,529.36                         | (\$513.69)         |

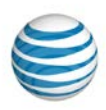

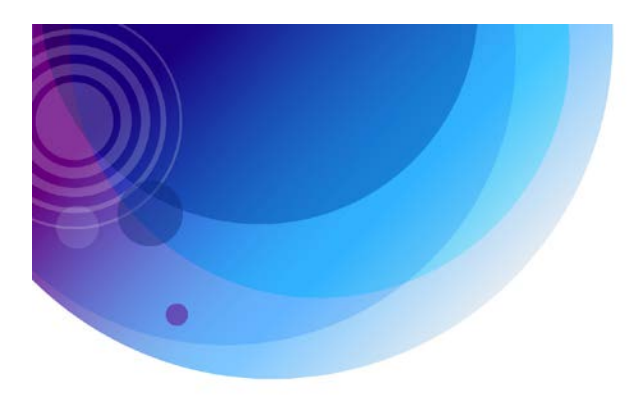

### **Fuel Slip Audit Report**

The Fuel Slip Audit Report is designed to identify and mitigate fuel slippage and fuel theft. This report helps identify fuel card abuse by pointing out instances where a vehicle was not in close proximity to the gas station when the fuel purchase was made or when more fuel than the vehicle's tank can hold was purchased.

The Fuel Slip Audit Report provides information regarding purchase Location and vehicle location at the purchase time. If this distance is greater than 0.2 miles, the distance on the report will be highlighted in red. Also, if the capacity of the vehicle's tank is smaller than the number of gallons purchased it will be highlighted in red as well.

The Fuel Slip Audit Report identifies every fuel purchase transaction made with an integrated fuel card or a manually entered transaction and can be run by Fleet or Vehicle for a selected timeframe. This report points out "exceptions" that need to be looked into further. It should not be automatically assumed that each exception equates to fuel fraud.

| Fuel Slip Audit Re                                                  | port                                                                                                    |                 |                                            |                               |                                      |                        |                   |                      |                    |  |  |  |
|---------------------------------------------------------------------|----------------------------------------------------------------------------------------------------|-----------------|--------------------------------------------|-------------------------------|--------------------------------------|------------------------|-------------------|----------------------|--------------------|--|--|--|
| Dates: 5/1/2014 to 5/3                                              | 1/2014                                                                                                    |                 |                                            |                               |                                      |                        |                   |                      |                    |  |  |  |
| Audit Exceptions:<br>Distance from Transac<br>Transaction Gallons > | sudit Exceptions:<br>)istance from Transaction Location to Vehicle Location > 0.2 mi (0.3 km)<br>Transaction Gallons > Vehicle Capacity<br>Aphile: Van 2 |                 |                                            |                               |                                      |                        |                   |                      |                    |  |  |  |
| Mobile: Van 2                                                       |                                                                                                    |                 |                                            |                               |                                      |                        |                   |                      |                    |  |  |  |
| Report Summary                                                      |                                                                                                    |                 |                                            |                               |                                      |                        |                   |                      |                    |  |  |  |
| Number of Mobiles                                                   | 1                                                                                                    |                 | Mobile with Max Exceptions                 | Van 2                         | Tota                                 | al Gallons Purchased   |                   |                      | 67.69              |  |  |  |
| Number of Exceptions                                                | 4                                                                                                    |                 | Max Exceptions                             | 4                             | Tota                                 | al Fuel Purchase Amo   | ount              |                      | 253.04             |  |  |  |
| Van 2                                                               |                                                                                                    |                 |                                            |                               |                                      |                        |                   |                      |                    |  |  |  |
| Driver                                                              | Purchase Date                                                                                                    | Merchant Name   | Purchase Location                          | Vehicle                       | Location                             | Distance (mi)          | Capacity<br>(gal) | Gallons<br>Purchased | Purchase<br>Amount |  |  |  |
| Darrius Valentine                                                   | 5/9/2014 11:23:00 AM                                                                                                    |                 | GA                                         | 3506 Ast<br>Ne Brook          | hford Dunwoody Rd<br>khaven GA 30319 | Unable to<br>determine | 13.50             | 13.80                | \$53.54            |  |  |  |
| Darrius Valentine                                                   | 5/15/2014 4:09:00 PM                                                                                                    | Shell Food Mart | 4580 Winters Chapel Rd<br>Atlanta GA 30360 | 5514 Spa<br>Peachtre<br>30092 | alding Dr Nw<br>e Corners GA         | 3.8                    | 13.50             | 12.67                | \$50.68            |  |  |  |
| Darrius Valentine                                                   | 5/16/2014 1:05:00 PM                                                                                                    |                 | GA                                         | Pennsylv<br>GA 3140           | vania Ave Savannah<br>04             | Unable to<br>determine | 13.50             | 13.45                | \$48.15            |  |  |  |
| Darrius Valentine                                                   | 5/19/2014 12:42:00 PM                                                                                                    |                 | GA                                         | 2086 Joh<br>Brookhav          | nnson Ferry Rd Ne<br>ven GA 30319    | Unable to<br>determine | 13.50             | 13.94                | \$51.30            |  |  |  |
| Darrius Valentine                                                   | 5/27/2014 12:23:00 PM                                                                                                    |                 | GA                                         | 4328 Bel<br>Kennesa           | ls Ferry Rd Nw<br>w GA 30144         | Unable to determine    | 13.50             | 13.83                | \$49.37            |  |  |  |
| Totals for Report                                                   |                                                                                                    |                 |                                            |                               |                                      |                        |                   | 67.69                | <b>\$2</b> 53.04   |  |  |  |

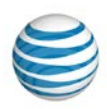

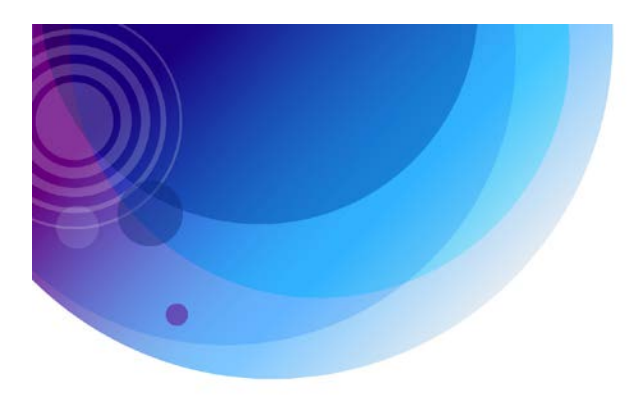

#### **Idle Report**

The Idle report provides an accurate way to monitor idle time greater than a time period you have pre-determined. There is a report row for every start/stop event. In this report, you also have the option to have the row in boldface when the stopped time exceeds an idle time limit you have set.

The Idle report also includes cost of idling based on gas prices and fuel efficiency that you set for your fleet. Easily exclude PTO sensor input time from reported idle time. Identify high idling drivers and see how much money is spent while idling. Eliminate excessive idling and reduce fuel operating expenses.

| Idle Report        |                  |                   |                       |         |    |       |           |                     |                      |
|--------------------|------------------|-------------------|-----------------------|---------|----|-------|-----------|---------------------|----------------------|
| Dates: 6/1/2014    | to 6/23/2014     |                   |                       |         |    |       |           |                     |                      |
| Fleet: Vans, Idl   | e Time >= 10 Min | utes              |                       |         |    |       |           |                     |                      |
| New Van            |                  |                   |                       |         |    |       |           |                     |                      |
| Start              | End              | Driver            | Location              | City    | St | Zip   | Idle Time | Idle Loss<br>(gal.) | Cost of Idle<br>Loss |
| Sun, Jun 08, 201   | 4                |                   |                       |         |    |       |           |                     |                      |
| 8:52:31 PM EDT     | 9:03:52 PM EDT   | Darrius Valentine | 2979 Clarendale Dr Nw | Atlanta | GA | 30327 | 00:11:21  | 0.14                | \$0.53               |
| Totals for Sun, J  | un 08, 2014      |                   |                       |         |    |       | 00:11:21  | 0.14                | \$0.53               |
| Totals for Mobile  | : New Van        |                   |                       |         |    |       | 00:11:21  | 0.14                | \$0.53               |
|                    |                  |                   |                       |         |    |       |           |                     |                      |
| Van 1              |                  |                   |                       |         |    |       |           |                     |                      |
| Start              | End              | Driver            | Location              | City    | St | Zip   | Idle Time | ldle Loss<br>(gal.) | Cost of Idle<br>Loss |
| Fri, Jun 13, 2014  |                  |                   |                       |         |    |       |           |                     |                      |
| 5:51:25 PM EDT     | 6:02:26 PM EDT   | Arthur Sachs      | 1499 Hemingway Ln     | Roswell | GA | 30075 | 00:11:01  | 0.14                | \$0.49               |
| Totals for Fri, Ju | n 13, 2014       |                   |                       |         |    |       | 00:11:01  | 0.14                | \$0.49               |
| Totals for Mobile  | : Van 1          |                   |                       |         |    |       | 00:11:01  | 0.14                | \$0.49               |
|                    |                  |                   |                       |         |    |       |           |                     |                      |
| Totals for Fleet:  | /ans             |                   |                       |         |    |       | 00:22:22  | 0.28                | \$1.02               |

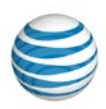

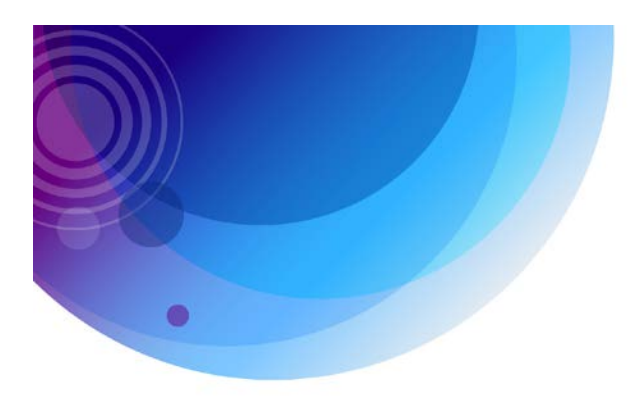

## **IFTA Fuel Tax Report**

The IFTA Fuel Tax report is for OTR (over-the-road) companies that have to submit a quarterly report to the International Fuel Tax Association (IFTA). This report provides much of the information needed for IFTA reports thus helping to simplify the process.

The IFTA Report can be run by Mobile or Fleet and by Fuel Type (Diesel, Gasoline, Ethanol, etc.) A report row is created for every state that was traveled in during a particular quarter and the IFTA miles traveled in that state. It also lists taxable miles and gallons, the tax rate for that state and the tax a company owes or is owed.

The IFTA Fuel Tax Report also includes a summary that lists the number of states travelled in, the total IFTA and non-IFTA miles, the total tax paid, the average fleet miles per gallon and the number of transactions with an unknown fuel type.

| IFTA Fuel Tax       | Report     |           |                  |               |                 |                  |                                     |          |                  |
|---------------------|------------|-----------|------------------|---------------|-----------------|------------------|-------------------------------------|----------|------------------|
| Dates: 7/1/2014 to  | 9/30/2014  |           |                  |               |                 |                  |                                     |          |                  |
|                     |            |           |                  |               |                 |                  |                                     |          |                  |
| Report Summary      |            |           |                  |               |                 |                  |                                     |          |                  |
| itoport outlining   |            |           |                  |               |                 |                  |                                     |          |                  |
| Fuel Type           | Die        | esel      | Total IFTA N     | liles         | 1               | 76,091.0         | Total Tax Paid Gallons              |          | 74,766.199       |
| Number of Mobiles   | 20         | of 21     | Total Non-IF     | TA Miles      |                 | 0.0              | Avg. Fleet MPG                      |          | 2.355            |
| Number of States    | 49         |           | Total Miles      |               | 1               | 76,091.0         | Transactions with Unkn<br>Fuel Type | own      | 0                |
| State               | Start Date | End Date  | Total IFTA Miles | Taxable Miles | Taxable Gallons | Tax Paid Gallons | Net Taxable Gallons                 | Tax Rate | Tax/(Credit) Due |
| Alabama             | 7/1/2014   | 9/30/2014 | 868.4            | 868.4         | 368.713         | 0.000            | 368.713                             | 0.19     | \$70.06          |
| Arizona             | 7/1/2014   | 9/30/2014 | 6,815.9          | 6,815.9       | 2,893.952       | 1,659.151        | 1,234.801                           | 0.26     | \$321.05         |
| Arkansas            | 7/1/2014   | 9/30/2014 | 2,312.4          | 2,312.4       | 981.818         | 771.519          | 210.299                             | 0.225    | \$47.32          |
| California          | 7/1/2014   | 9/30/2014 | 11,444.8         | 11,444.8      | 4,859.330       | 2,809.160        | 2,050.170                           | 0.447    | \$916.43         |
| Colorado            | 7/1/2014   | 9/30/2014 | 2,688.0          | 2,688.0       | 1,141.294       | 2,031.511        | -890.217                            | 0.205    | (\$182.49)       |
| Connecticut         | 7/1/2014   | 9/30/2014 | 295.0            | 295.0         | 125.254         | 368.492          | -243.238                            | 0.545    | (\$132.56)       |
| Delaware            | 7/1/2014   | 9/30/2014 | 12.9             | 12.9          | 5.477           | 0.000            | 5.477                               | 0.22     | \$1.2            |
| Florida             | 7/1/2014   | 9/30/2014 | 1,714.9          | 1,714.9       | 728.127         | 1,150.176        | -422.049                            | 0.3337   | (\$140.84)       |
| Georgia             | 7/1/2014   | 9/30/2014 | 4,454.5          | 4,454.5       | 1,891.329       | 1,310.687        | 580.642                             | 0.179    | \$103.93         |
| Idaho               | 7/1/2014   | 9/30/2014 | 1,300.3          | 1,300.3       | 552.092         | 200.510          | 351.582                             | 0.25     | \$87.9           |
| Illinois            | 7/1/2014   | 9/30/2014 | 17,649.6         | 17,649.6      | 7,493.816       | 4,207.497        | 3,286.319                           | 0.434    | \$1426.26        |
| Indiana             | 7/1/2014   | 9/30/2014 | 12,327.3         | 12,327.3      | 5,234.029       | 6,213.876        | -979.847                            | 0.16     | (\$156.78)       |
| Indiana (Surcharge) | 7/1/2014   | 9/30/2014 | 12,327.3         | 12,327.3      | 5,234.029       | 0.000            | 5,234.029                           | 0.11     | \$575.74         |

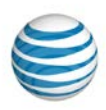

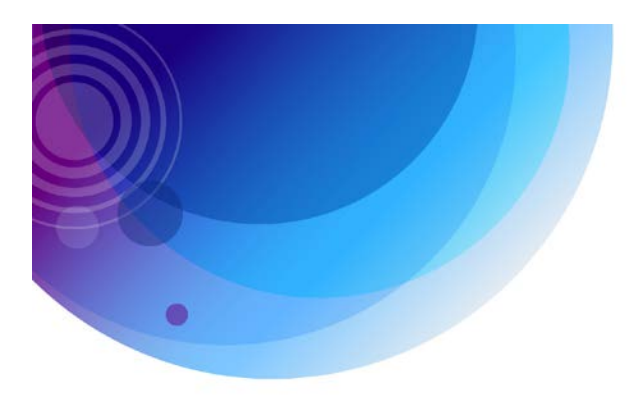

## **Jobs Activity Report**

The Jobs Activity Report lists a history of job status changes for a selected mobile, fleet or user within a specified timeframe. The report can be run by all job statuses or for particular job statuses (such as Dispatched, En Route, Finished, Etc.)

The Jobs Activity Report displays information by job, and shows the total time of the job as well as the time between status changes.

| Jobs Activity              |                        |                            |                       |                          |
|----------------------------|------------------------|----------------------------|-----------------------|--------------------------|
| Dates: 10/1/2013 to 1      | 2/31/2013              |                            |                       |                          |
| Llear: Alieba Murnhy       | Joh Statue: Einisho    | d                          |                       |                          |
| Oser. Alistia wurphy       | , Job Status, Fillishe | u                          |                       |                          |
| Alisha Murnhy              |                        |                            |                       |                          |
|                            |                        |                            |                       |                          |
| Old Status                 | New Status             | Note                       | Time Status Change    | d Duration               |
| Job Name: Tom's Plumbir    | ng                     |                            | ı                     | ocation: 32312 (Billing) |
| Created At: 9/26/2013 3:48 | 3:45 PM                |                            |                       | Created By: a.murphy     |
| Arrival:                   |                        |                            |                       | Departure:               |
| Dispatched                 | Finished               | Hey I'm done.              | 11/22/2013 1:48:23 PM | 00:00:00                 |
| Totals for: Tom's Plumbin  | g                      |                            |                       | 00:00:00                 |
|                            |                        |                            |                       |                          |
| Job Namai job 40           |                        |                            | Location: 2020        | Dandalah Daad (Pilling)  |
| Created At: 3/29/2013 10:2 | 0.46 AM                |                            | Elocation: 5050       | Created By: d valenting  |
| Arrival                    | 0.40 AM                |                            |                       | Departure                |
| Dispatched                 | Accepted               |                            | 10/30/2013 3:40:35 PM | 00:00:00                 |
| Assessed                   | En Dauta               |                            | 40/20/2042 2:40:42 DM | 00.00.07                 |
| Accepted                   | En Roule               |                            | 10/30/2013 3:40:42 PM | 00.00.07                 |
| En Route                   | Arrived                |                            | 10/30/2013 3:40:49 PM | 00:00:07                 |
| Arrived                    | Started                |                            | 10/30/2013 3:41:00 PM | 00:00:11                 |
| Started                    | Finished               |                            | 10/30/2013 3:41:08 PM | 00:00:08                 |
| Totals for: job 10         |                        |                            |                       | 00.00.33                 |
|                            |                        |                            |                       | 00.00.00                 |
|                            |                        |                            |                       |                          |
| Job Name: Accent           |                        |                            |                       | Location: Accent Inc.    |
| Created At: 3/12/2013 10:5 | 58:27 AM               |                            |                       | Created By: a.murphy     |
| Arrival:                   |                        |                            |                       | Departure:               |
| Dispatched                 | En Route               | On the way                 | 6/13/2013 8:14:07 AM  | 00:00:00                 |
| En Route                   | Finished               | I have completed this job. | 11/22/2013 1:44:01 PM | 162.05:29:54             |
| Totals for: Accent         |                        |                            |                       | 162.05:29:54             |
|                            |                        |                            |                       |                          |
| Totals for Alisha Murph    | ער                     |                            |                       | 162.05:30:27             |
| Totale for Allena Mulph    | .,                     |                            |                       | 102.00.30.21             |

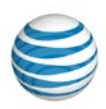

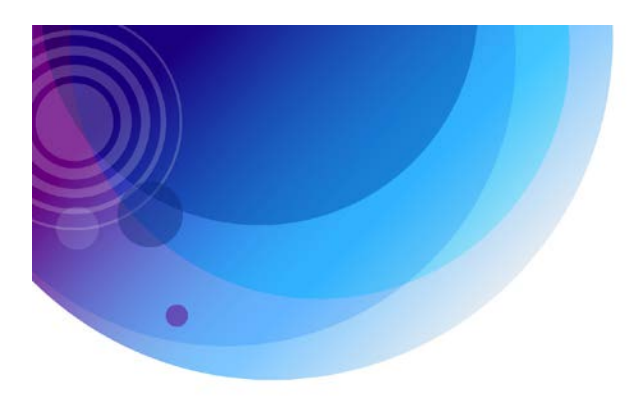

### **Jobs Activity Summary Report**

The Jobs Activity Summary Report lets you view all jobs by employee or vehicle for a particular time period. It shows the current status of the job, when it was scheduled and the actual arrival time. The main benefit of this report is that it allows you to verify or compare the scheduled arrival time to the time when your employee actually arrived. Arriving close to the scheduled time is an easy way to improve customer service.

On top of status, scheduled times and arrival times, this report also lists the departure time, the duration at the job, how long the vehicle idled during the job and the time the engine was off. Exclude PTO sensor input time from reported idle time to refine your report. The Jobs Activity Summary Report can be run for any time period by Mobile or Fleet. This report can be run by a single Job Status or by all Job Statuses.

| Jobs Activity S    | ummary                |                     |                   |                         |              |                |          |           |                    |
|--------------------|-----------------------|---------------------|-------------------|-------------------------|--------------|----------------|----------|-----------|--------------------|
| Dates: 6/23/2014 t | o 6/23/2014           |                     |                   |                         |              |                |          |           |                    |
| Fleet: Rolling M   | , Job Status:         | All                 |                   |                         |              |                |          |           |                    |
| Team 1             |                       |                     |                   |                         |              |                |          |           |                    |
| Job                | Created Time          | Location (Customer) | Current<br>Status | Scheduled Time          | Arrival Time | Departure Time | Duration | Idle Time | Engine off<br>Time |
| Mon, Jun 23, 2014  |                       |                     |                   |                         |              |                |          |           |                    |
| Ken P              | 6/21/2014 11:04:29 AM | Ken P               | Finished          | 6/23/2014 5:00:00<br>AM | 07:43:44 AM  | 09:12:15 AM    | 01:28:31 | 00:00:47  | 01:26:44           |
| Totals for Day     |                       |                     |                   |                         |              |                | 01:28:31 | 00:00:47  | 01:26:44           |
| Totals for Mobile  |                       |                     |                   |                         |              |                | 01:28:31 | 00:00:47  | 01:26:44           |
|                    |                       |                     |                   |                         |              |                |          |           |                    |
| Team 2             |                       |                     |                   |                         |              |                |          |           |                    |
| Job                | Created Time          | Location (Customer) | Current<br>Status | Scheduled Time          | Arrival Time | Departure Time | Duration | Idle Time | Engine off<br>Time |
| Mon, Jun 23, 2014  |                       |                     |                   |                         |              |                |          |           |                    |
| Field Connect      | 6/21/2014 11:06:39 AM | Field Connect       | Finished          | 6/23/2014 5:00:00<br>AM | 07:37:36 AM  | 08:09:10 AM    | 00:31:34 | 00:00:25  | 00:31:09           |
| Ottavio D          | 6/21/2014 11:07:57 AM | Ottavio D           | Finished          | 6/23/2014 5:00:00<br>AM | 09:10:47 AM  | 10:00:09 AM    | 00:49:22 | 00:00:35  | 00:47:47           |
| Tom G              | 6/21/2014 11:08:26 AM | Tom G               | Finished          | 6/23/2014 5:00:00<br>AM | 10:19:31 AM  | 11:05:00 AM    | 00:45:29 | 00:03:27  | 00:41:02           |
| Totals for Day     |                       |                     |                   |                         |              |                | 02:06:25 | 00:04:27  | 01:59:58           |
| Totals for Mobile  |                       |                     |                   |                         |              |                | 02:06:25 | 00:04:27  | 01:59:58           |
|                    |                       |                     |                   |                         |              |                |          |           |                    |

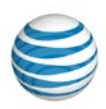

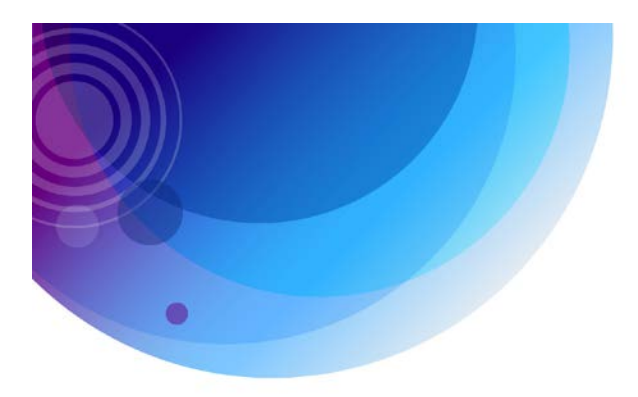

### **Jobs Schedule Report**

The Jobs Schedule Report lists details for scheduled dispatch jobs for a selected mobile, fleet or user within a specified timeframe.

The Notes and Log fields are open text areas that provide space for the user to enter information about the job. They can use this space to write remarks on the printed report or add text manually in the case of an exported version of the report. The Jobs Schedule Report includes customer information and is a great way to keep track of what jobs have been done for a particular customer.

| Jobs Schedu      | le                                              |             |                                                                |
|------------------|-------------------------------------------------|-------------|----------------------------------------------------------------|
| Dates: 6/23/201  | 4 to 6/23/2014                                  |             |                                                                |
| Fleet: Rolling N | leadows , Job Status: Acce                      | epted       |                                                                |
| Team 2           |                                                 |             |                                                                |
| Cel Inc - Accept | ted                                             |             | Job 1 of 1                                                     |
| Message:         | Celc Inc -<br>60008 06/23/2014 2:00 PM for 35 N | Location:   | Cel/Inc<br>Cel/Inc - 18 Hicks Rd , Rolling Meadows IL<br>60008 |
| Contact Name:    | Cel Inc                                         | Start Date: | 6/23/2014 2:00:00 PM                                           |
| E-Mail:          |                                                 | Duration:   | 00:35:00                                                       |
| Office Phone:    | 8474967                                         |             |                                                                |
| Mobile Phone:    | 8478678                                         |             |                                                                |
| Home Phone:      |                                                 |             |                                                                |
| Notes:           |                                                 |             |                                                                |
|                  |                                                 |             |                                                                |
|                  |                                                 |             |                                                                |
|                  |                                                 |             |                                                                |
|                  |                                                 |             |                                                                |
| Log:             |                                                 |             |                                                                |
|                  |                                                 |             |                                                                |

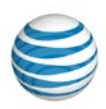

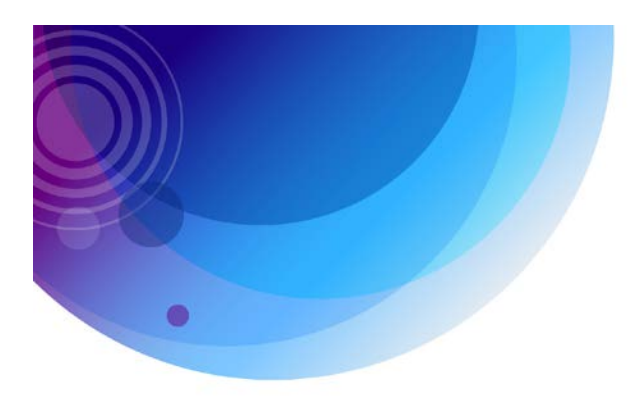

#### **Jobs Summary Report**

The Jobs Summary Report lists the current status of all dispatch jobs and work orders. This provides managers and dispatchers a clear view of what stage current jobs are at – whether they are queued, dispatched, finished, etc.

This report can be run for a single vehicle, a fleet, or all of your vehicles. It can also be run by the particular Job Status you want to view or for all job statuses. The Jobs Summary Report shows the name of the vehicle or user and all of the job names and locations assigned to them. It shows the current status of these jobs, when it was scheduled and the ETA if available.

| Jobs Summary                 | Jobs Summary                            |          |                       |               |                       |  |  |  |  |  |
|------------------------------|-----------------------------------------|----------|-----------------------|---------------|-----------------------|--|--|--|--|--|
| Dates: 3/1/2014 to 4/30/2014 |                                         |          |                       |               |                       |  |  |  |  |  |
| User: Mike Wils              | User: Mike Wils Job Status: All         |          |                       |               |                       |  |  |  |  |  |
| Mike Wils                    |                                         |          |                       |               |                       |  |  |  |  |  |
| Job                          | Location                                | Status   | Scheduled Date        | ETA           | Last Status Date      |  |  |  |  |  |
| Wilson Case                  | Papa Johns Pizza Colonial Drive         | Finished | 3/24/2014 9:21:18 PM  | Not Availbale | 3/24/2014 9:46:00 PM  |  |  |  |  |  |
| Adam Craw                    | Papa Johns Pizza Goldenrod Road         | Finished | 3/24/2014 9:35:04 PM  | Not Availbale | 3/27/2014 12:16:00 PM |  |  |  |  |  |
| Morgan                       | 20 N Orange Ave, Orlando, FL 32801, USA | Finished | 3/24/2014 9:41:45 PM  | Not Availbale | 3/27/2014 12:15:00 PM |  |  |  |  |  |
| WDW                          | Lake Buena Vista, FL, United States     | Finished | 3/25/2014 10:54:18 AM | Not Availbale | 3/25/2014 4:42:00 PM  |  |  |  |  |  |

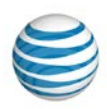

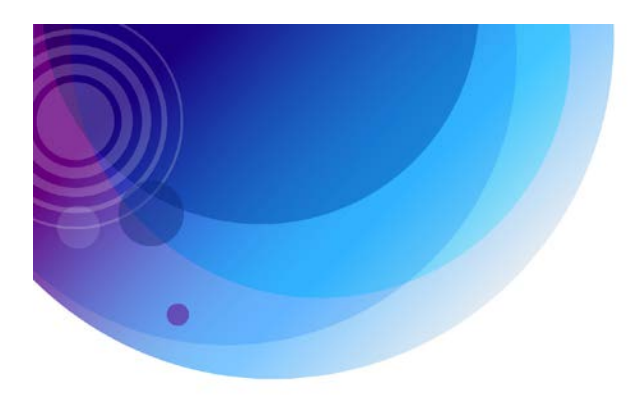

## **Location Report**

The Location report details which vehicles have visited a saved location or zone. Saved locations tend to be customer addresses, job sites and client locations. Choose the reporting time frame and viewing format and then select any saved location or zone and mobile or fleet and view the report.

You can run the report for "all locations" or select a single location. If your AT&T Fleet Center instance has more than 1,000 locations, or if location groups have been defined, you can narrow the list by selecting from available location groups. Similarly, if you prefer to run the report by zone, you can choose "all zones" or narrow the list to a specific zone group.

Identify how much time vehicles and workers spend on a job site or at home base. Increase productivity by managing vehicles and workers more effectively.

| Location Repo     | Location Report   |             |       |  |  |  |  |  |  |  |  |
|-------------------|-------------------|-------------|-------|--|--|--|--|--|--|--|--|
| Dates: 6/17/2014  | to 6/17/2014      |             |       |  |  |  |  |  |  |  |  |
| Fleet: Vans Atla  | nta Office        |             |       |  |  |  |  |  |  |  |  |
|                   |                   |             |       |  |  |  |  |  |  |  |  |
| New Van           |                   |             |       |  |  |  |  |  |  |  |  |
| Time              | Driver            | MPH Heading | Flags |  |  |  |  |  |  |  |  |
| Tue, Jun 17, 2014 |                   |             |       |  |  |  |  |  |  |  |  |
| 7:30:30 AM EDT    | Darrius Valentine | 0 SW (236°) | G     |  |  |  |  |  |  |  |  |
| 11:27:02 AM EDT   | Darrius Valentine | 0 SW (236°) | G     |  |  |  |  |  |  |  |  |
| 12:26:47 PM EDT   | Darrius Valentine | 0 W (290°)  | G     |  |  |  |  |  |  |  |  |
| 4:15:02 PM EDT    | Darrius Valentine | 0 W (290°)  | G     |  |  |  |  |  |  |  |  |
|                   |                   |             |       |  |  |  |  |  |  |  |  |
| Van 1             |                   |             |       |  |  |  |  |  |  |  |  |
| Time              | Driver            | MPH Heading | Flags |  |  |  |  |  |  |  |  |
| Tue, Jun 17, 2014 |                   |             |       |  |  |  |  |  |  |  |  |
| 8:16:57 AM EDT    | Arthur Sachs      | 0 SW (247°) |       |  |  |  |  |  |  |  |  |
| 1:32:17 PM EDT    | Arthur Sachs      | 0 SW (247°) |       |  |  |  |  |  |  |  |  |

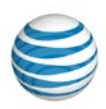

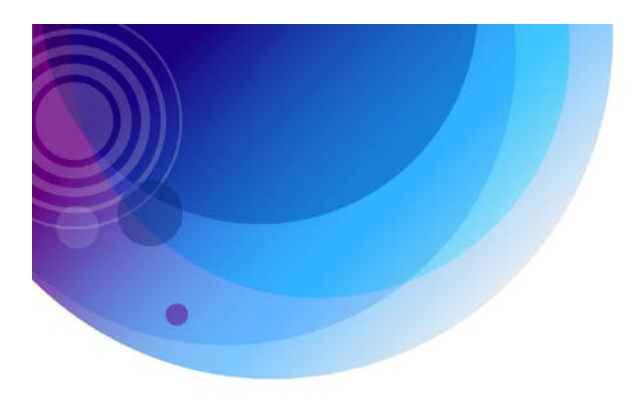

### **Location Summary Report**

The Location Summary report identifies which vehicles have visited a saved location or zone. Saved locations tend to be customer addresses, job sites and client locations.

You can run the report for "all locations" or select a single location. If the account has 1,000 or more locations, or if location groups have been identified, you can narrow the list by selecting from available location groups. Similarly, if you prefer to run the report by zone, you can choose "all zones" or narrow the list to a specific zone group.

This report provides a summary with totals for stopped hours, idle hours, moving hours, sensor hours and totals for stops and active days. It also lists the maximum stopped hours, idle hours and moving hours for the mobile or fleet you selected. Exclude PTO sensor input time from reported idle time to refine your report. This enables you to quickly identify which location or zones have been visited and with what frequency. You can also report on how much time a vehicle has spent at a job site or home base. Optimize routes and worker schedules by seeing work location and hours spent at a location.

| Location Summar        | y Report            |                   |              |           |                  |       |                       |             |       |
|------------------------|---------------------|-------------------|--------------|-----------|------------------|-------|-----------------------|-------------|-------|
| Dates: 6/15/2014 to 6/ | 21/2014             |                   |              |           |                  |       |                       |             |       |
| Fleet: ATL Fleet, Atla | nta Office          |                   |              |           |                  |       |                       |             |       |
| -                      |                     |                   |              |           |                  |       |                       |             |       |
| Summary                |                     |                   |              |           |                  |       |                       |             |       |
| Total Time             | 5.00:12:37          | Total Sensor Time | 00:          | 33:41     | Max Stopped Time |       |                       | 1.18:23:35  |       |
| Total Idle Time        | 00:07:25            | Total Stops       | 27           |           | Max Idle Time    |       |                       | 00:07:25    |       |
| Total Moving Time      | 00:26:16            | Total Active Days | 5            |           | Max Moving Time  |       |                       | 00:11:48    |       |
| Atlanta Office         |                     |                   |              |           |                  |       |                       |             |       |
| Mobile                 | Total Time          | Moving Time       | Stopped Time | Idle Time | Sensor Time      | Stops | Avg. Time per<br>Stop | Active Days | Miles |
| New Van                | 1.11:43:41          | 00:09:22          | 1.11:34:19   | 00:07:25  | 00:16:47         | 10    | 03:34:22              | 5           | 3.1   |
| Van 1                  | 1.18:00:15          | 00:11:48          | 1.17:48:27   | 00:00:00  | 00:11:48         | 9     | 04:40:01              | 5           | 3.1   |
| Van 3                  | 1.18:28:41          | 00:05:06          | 1.18:23:35   | 00:00:00  | 00:05:06         | 8     | 05:18:35              | 5           | 2.2   |
| Totals for Location    | 5.00:12:37          | 00:26:16          | 4.23:46:21   | 00:07:25  | 00:33:41         | 27    | 04:27:08              | 5           | 8.4   |
|                        |                     |                   |              |           |                  |       |                       |             |       |
| Totals                 | 5.00: <b>12</b> :37 | 00:26:16          | 4.23:46:21   | 00:07:25  | 00:33:41         | 27    | 04:27:08              | 5           | 8.4   |

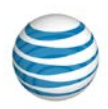

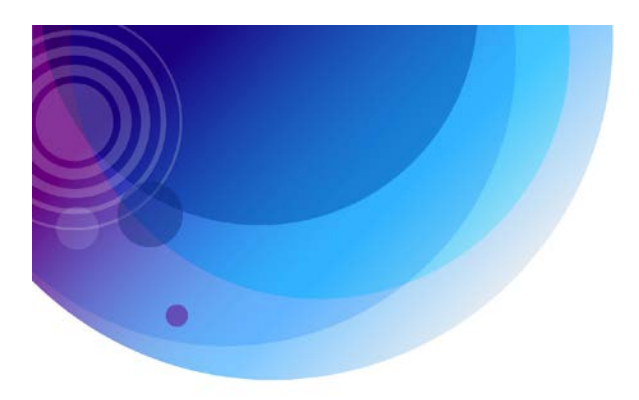

## **Maintenance Logs Report**

The Maintenance Logs report displays all maintenance logs completed based on the report options selected. Ensure preventive maintenance is occurring consistently and on schedule, extend the life of your vehicles and ensure maintenance policies are being followed and met.

| Maintenand<br>Dates: 6/1/201                                                 | e Logs Re | port<br>4  |                                                      |                            |
|------------------------------------------------------------------------------|-----------|------------|------------------------------------------------------|----------------------------|
| Fleet: <all mo<="" td=""><td>biles&gt;</td><td></td><td></td><td></td></all> | biles>    |            |                                                      |                            |
| Unit-1                                                                       |           |            |                                                      |                            |
| Date                                                                         | Odometer  | Engine Hrs | Schedule                                             | Notes                      |
| 6/13/2014                                                                    | 8,448     |            | LOF deisel 10,000 miles Every 10000 Miles            | LOF Early                  |
| Unit-12                                                                      |           |            |                                                      |                            |
| Date                                                                         | Odometer  | Engine Hrs | Schedule                                             | Notes                      |
| 6/9/2014                                                                     | 436,937   |            | L-O-F (non-synth) Every 3,000 Miles Every 3000 Miles | LOF                        |
| 6/10/2014                                                                    | 436,937   |            | A/C work on Unit Every 50000 Miles                   | Blower Motor Replaced      |
|                                                                              |           |            |                                                      |                            |
| Unit-3                                                                       |           |            |                                                      |                            |
| Date                                                                         | Odometer  | Engine Hrs | Schedule                                             | Notes                      |
| 6/4/2014                                                                     | 260,993   |            | L-O-F (non-synth) Every 3,000 Miles Every 3000 Miles | LOF                        |
| Unit-5                                                                       |           |            |                                                      |                            |
| Date                                                                         | Odometer  | Engine Hrs | Schedule                                             | Notes                      |
| 6/18/2014                                                                    | 170,489   |            | L-O-F (synth) Every 6,000 Miles Every 6000 Miles     | LOF on schedule            |
| Unit-7                                                                       |           |            |                                                      |                            |
| Date                                                                         | Odometer  | Engine Hrs | Schedule                                             | Notes                      |
| 6/9/2014                                                                     | 184,779   |            | New Brakes/Rotors/Calipers Every 36000 Miles         | Brake drum, cylinder, etc. |

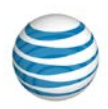

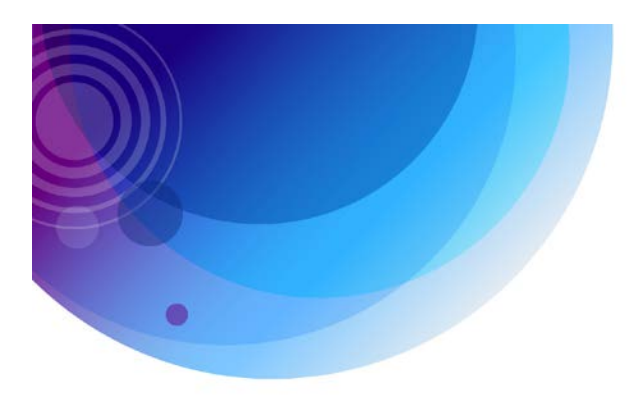

## Maintenance Schedule Detail Report

The Maintenance Schedule Detail report displays information for all maintenance schedules and their logs based on vehicle/fleet options selected. There is a report row for every maintenance log recorded for the selected vehicle(s).

View the maintenance details on your fleet, extend the life of vehicles and maintain an audit of maintenance polices and work completed.

| Maintenance Schedul                             | le Detail Report         |                     |                          |          |            |                             |
|-------------------------------------------------|--------------------------|---------------------|--------------------------|----------|------------|-----------------------------|
| Mobile: Unit-2                                  |                          |                     |                          |          |            |                             |
| Unit-2                                          |                          |                     |                          |          |            |                             |
| Schedule                                        |                          | Due In / Late By    | Log Date                 | Odometer | Engine Hrs | Notes                       |
| New Tires Every 50000 Miles                     |                          | Due in 26379 Miles  |                          |          |            |                             |
|                                                 |                          |                     | 2/28/2013<br>12:00:00 AM | 129,623  |            | 4 New Tires per our request |
| L-O-F (synth) Every 6,000 Miles E               | very 6000 Miles          | Due in 1729 Miles   |                          |          |            |                             |
|                                                 |                          |                     | 5/14/2013<br>12:00:00 AM | 133,540  |            | LOF on schedule             |
|                                                 |                          |                     | 7/26/2013<br>12:00:00 AM | 138,166  |            | LOF on schedule             |
|                                                 |                          |                     | 9/26/2013<br>12:00:00 AM | 144,085  |            | LOF on schedule             |
| Premium Tune Up (synth) Every 1<br>120000 Miles | 20,000 Miles Every       | Due in 96255 Miles  |                          |          |            |                             |
|                                                 |                          |                     |                          |          |            |                             |
| Major Over-Haul (synth) Every 170<br>Miles      | 0,000 Miles Every 170000 | Due in 146255 Miles |                          |          |            |                             |
|                                                 |                          |                     |                          |          |            |                             |
| Basic Tune-Up (synth) Every 36,0<br>Miles       | 00 Miles Every 36000     | Due in 12255 Miles  |                          |          |            |                             |
|                                                 |                          |                     |                          |          |            |                             |
| A/C work on Unit Every 50000 Mil                | les                      | Due in 49372 Miles  |                          |          |            |                             |
|                                                 |                          |                     |                          |          |            |                             |

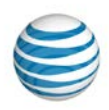

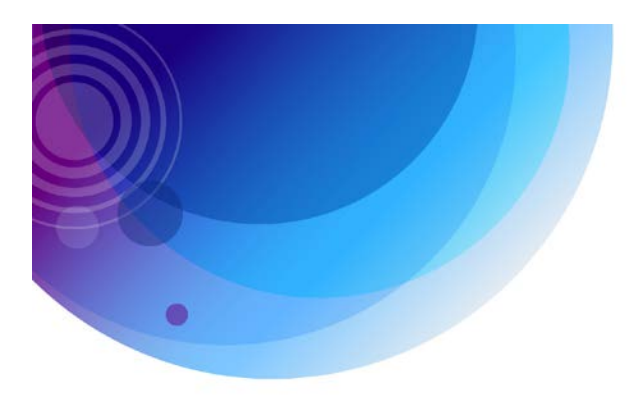

## Maintenance Schedule Summary Report

The Maintenance Schedule Summary report displays summary information for all maintenance schedules for a specific vehicle or for your entire fleet, depending on the options selected.

Use this report to ensure preventive maintenance is occurring consistently on schedule. Extend the life of your vehicles and ensure maintenance policies are being followed and met.

| Maintenance    | Maintenance Schedule Summary Report |                                                                   |        |                                     |            |       |          |                             |  |  |  |
|----------------|-------------------------------------|-------------------------------------------------------------------|--------|-------------------------------------|------------|-------|----------|-----------------------------|--|--|--|
| Mobile: Unit-6 |                                     |                                                                   |        |                                     |            |       |          |                             |  |  |  |
| Overdue        | Due In / Late By                    | Schedule                                                          | Mobile | Driver                              | Engine Hrs | As Of | Odometer | As Of                       |  |  |  |
| Yes            | Late by 96 Miles                    | L-O-F (synth) Every 6,000 Miles Every 6000 Miles                  | Unit-6 | Ernest Calderon-<br>Journeyman/HVAC |            |       | 154,961  | 6/22/2014<br>12:00:00<br>AM |  |  |  |
| No             | Due in 1002 Miles                   | Basic Tune-Up (synth) Every 36,000 Miles Every 36000 Miles        | Unit-6 | Ernest Calderon-<br>Journeyman/HVAC |            |       | 154,961  | 6/22/2014<br>12:00:00<br>AM |  |  |  |
| No             | Due in 85002 Miles                  | Premium Tune Up (synth) Every 120,000 Miles<br>Every 120000 Miles | Unit-6 | Ernest Calderon-<br>Journeyman/HVAC |            |       | 154,961  | 6/22/2014<br>12:00:00<br>AM |  |  |  |
| No             | Due in 135002 Miles                 | Major Over-Haul (synth) Every 170,000 Miles Every<br>170000 Miles | Unit-6 | Ernest Calderon-<br>Journeyman/HVAC |            |       | 154,961  | 6/22/2014<br>12:00:00<br>AM |  |  |  |
| No             | Due in 93844 Miles                  | A/C work on Unit Every 120000 Miles                               | Unit-6 | Ernest Calderon-<br>Journeyman/HVAC |            |       | 154,961  | 6/22/2014<br>12:00:00<br>AM |  |  |  |
| No             | Due in 166672 Miles                 | Flywheel Replaced Every 170000 Miles                              | Unit-6 | Ernest Calderon-<br>Journeyman/HVAC |            |       | 154,961  | 6/22/2014<br>12:00:00<br>AM |  |  |  |
| No             | Due in 48444 Miles                  | A/C work on Unit Every 50000 Miles                                | Unit-6 | Ernest Calderon-<br>Journeyman/HVAC |            |       | 154,961  | 6/22/2014<br>12:00:00<br>AM |  |  |  |

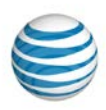

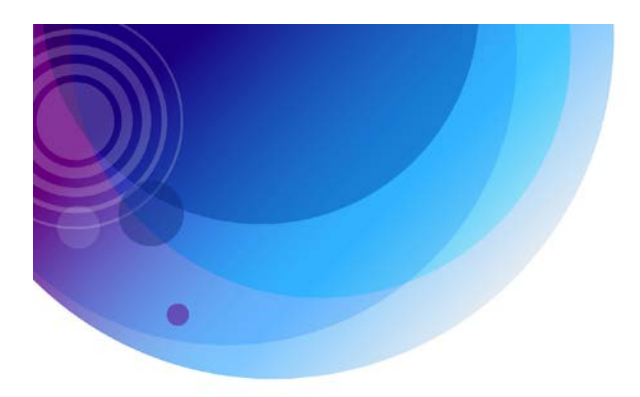

## **Posted Speed Report**

The posted Speed report provides more detail and context around speeding. This report shows a vehicle's variance between a road's posted speed and the speed of the vehicle. Identify consistent speeding offenders and initiate policies for your driver policy. Significantly reduce the number of driver speeding offenses and help reduce liability and insurance premiums.

| Posted Spee                                                                                                    | d Report          |                        |                     |        |             |         |              |          |        |       |
|----------------------------------------------------------------------------------------------------|-------------------|------------------------|---------------------|--------|-------------|---------|--------------|----------|--------|-------|
| Dates: 6/16/201                                                                                                    | 4 to 6/16/2014    |                        |                     |        |             |         |              |          |        |       |
| Fleet: <all mob<="" th=""><th>iles&gt;, Speed &gt;=</th><th>19 MPH Over Posted Spe</th><th>ed Limit</th><th></th><th></th><th></th><th></th><th></th><th></th><th></th></all> | iles>, Speed >=   | 19 MPH Over Posted Spe | ed Limit            |        |             |         |              |          |        |       |
|                                                                                                    |                   |                        | Flags Legend G: GPS | P: Pir | ng S: Speed | ling O: | Old M: Movin | g I: Ign | ition  |       |
| New Van                                                                                                    |                   |                        |                     |        |             |         |              |          |        |       |
| Time                                                                                                    | Driver            | Location               | City                | St     | Zip         | MPH     | Posted       | Var      | Var%   | Flags |
| Mon, Jun 16, 2014                                                                                                    |                   |                        |                     |        |             |         |              |          |        |       |
| 5:12:36 PM EDT                                                                                                    | Darrius Valentine | Ga-400-Tolls           | Sandy Springs       | GA     | 30342       | 84      | 55           | 29       | 52.7 % | GM-I  |
| 5:13:36 PM EDT                                                                                                    | Darrius Valentine | Ga-400-Tolls           | Atlanta             | GA     | 30342       | 68      | 45           | 23       | 51.1 % | GM-I  |
|                                                                                                    |                   |                        |                     |        |             |         |              |          |        |       |
| Truck 3                                                                                                    |                   |                        |                     |        |             |         |              |          |        |       |
| Time                                                                                                    | Driver            | Location               | City                | St     | Zip         | MPH     | Posted       | Var      | Var%   | Flags |
| Mon, Jun 16, 2014                                                                                                    |                   |                        |                     |        |             |         |              |          |        |       |
| 7:51:07 AM EDT                                                                                                    | Jeff Sikorski     | I-275n                 | St Petersburg       | FL     | 33716       | 89      | 65           | 24       | 36.9 % | GMSI  |
| 7:52:24 AM EDT                                                                                                    | Jeff Sikorski     | I-275n                 | St Petersburg       | FL     | 33762       | 85      | 65           | 20       | 30.8 % | GMSI  |
|                                                                                                    |                   |                        |                     |        |             |         |              |          |        |       |
| Van 3                                                                                                    |                   |                        |                     |        |             |         |              |          |        |       |
| Time                                                                                                    | Driver            | Location               | City                | St     | Zip         | MPH     | Posted       | Var      | Var%   | Flags |
| Mon, Jun 16, 2014                                                                                                    |                   |                        |                     |        |             |         |              |          |        |       |
| 7:57:00 AM EDT                                                                                                    | Clint Corrigan    | Ga-400-Tolin           | Atlanta             | GA     | 30342       | 65      | 45           | 20       | 44.4 % | GM-I  |

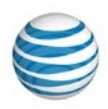

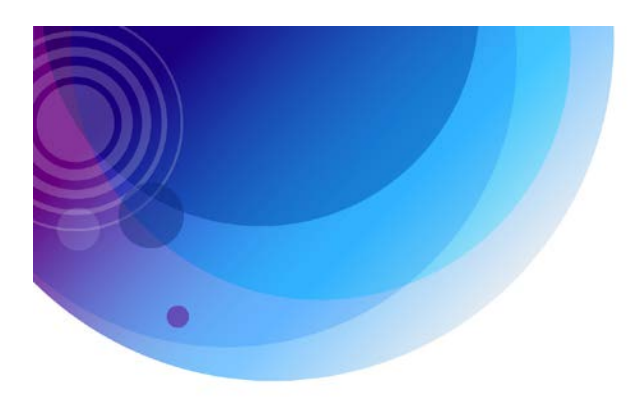

## **Sensor Report**

The Sensor report details which vehicles have had Power Take-Off (PTO) sensor events or ignition triggers based on the reports options selected. The report highlights the "on" and "off" events of each sensor for the vehicle in sequential order.

Streamline your fleet operations and leverage sensor capabilities to implement new vehicle signaling capabilities.

| Sensor Repo                                                                                                    | rt              |            |                        |                    |          |             |                   |       |
|----------------------------------------------------------------------------------------------------|-----------------|------------|------------------------|--------------------|----------|-------------|-------------------|-------|
| Dates: 6/23/2014                                                                                                | to 6/23/2014    |            |                        |                    |          |             |                   |       |
| Fleet: <all mobi<="" th=""><th>es&gt;</th><th></th><th></th><th></th><th></th><th></th><th></th><th></th></all> | es>             |            |                        |                    |          |             |                   |       |
|                                                                                                    |                 |            | Flags Lege             | end G: GPS P: Ping | S: Speed | ding O: Old | M: Moving I: Igni | tion  |
| 11                                                                                                    |                 |            |                        |                    |          |             |                   |       |
| Event                                                                                                    | Time            | Driver     | Location               | City               | St       | Zip         | MPH Heading       | Flags |
| Mon, Jun 23, 2014                                                                                               |                 |            |                        |                    |          |             |                   |       |
| Pick Up                                                                                                    | 7:26:47 AM EDT  | Valery     | 2422 E 29th St         | New York           | NY       | 11235       | 0 N (8°)          | GIP-  |
| Engine On                                                                                                    | 7:26:47 AM EDT  | Valery     | 2422 E 29th St         | New York           | NY       | 11235       | 0 N (8°)          | GIP-  |
| Engine Off                                                                                                    | 7:37:57 AM EDT  | Valery     | 1452 Gravesend Neck Rd | New York           | NY       | 11229       | 0 E (75°)         | GP-   |
| Total Engine On                                                                                                 | 00:11:10        | 1.3 Miles  |                        |                    |          |             |                   |       |
|                                                                                                    |                 |            |                        |                    |          |             |                   |       |
| Engine On                                                                                                    | 7:47:09 AM EDT  | Valery     | 1452 Gravesend Neck Rd | New York           | NY       | 11229       | 0 E (75°)         | GIP-  |
| Engine Off                                                                                                    | 8:18:27 AM EDT  | Valery     | 3036 Farragut Rd       | New York           | NY       | 11210       | 0 W (253°)        | GP-   |
| Total Engine On                                                                                                 | 00:31:18        | 3.8 Miles  |                        |                    |          |             |                   |       |
|                                                                                                    |                 |            |                        |                    |          |             |                   |       |
| Engine On                                                                                                    | 9:15:31 AM EDT  | Valery     | 3036 Farragut Rd       | New York           | NY       | 11210       | 0 W (253°)        | GIP-  |
| Pick Up                                                                                                    | 10:04:19 AM EDT | Valery     | 1032 Nostrand Ave      | New York           | NY       | 11225       | 0 NE (64°)        | GM-I  |
| Total Pick Up                                                                                                   | 02:37:32        | 15.9 Miles |                        |                    |          |             |                   |       |
|                                                                                                    |                 |            |                        |                    |          |             |                   |       |

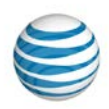

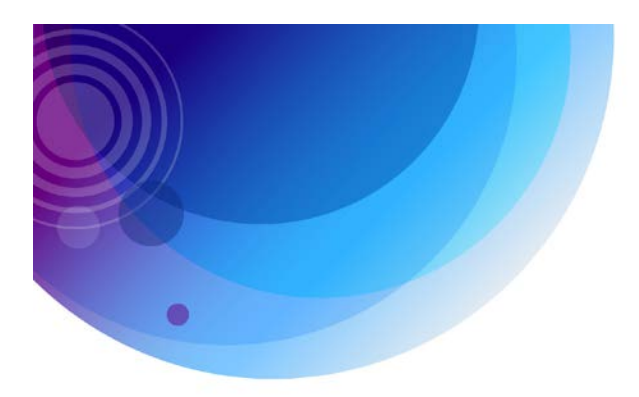

## **Sensor Summary Report**

The Sensor Summary report groups sensor events by sensor within a time frame. The report includes the amount of time and number of miles the sensor was on per day, per sensor and per vehicle.

Identify sensor activity based on sensor type to help streamline your fleet operations.

| Sensor Summ         | nary Report    |                |          |    |       |          |          |
|---------------------|----------------|----------------|----------|----|-------|----------|----------|
| Dates: 6/24/2014    | to 6/24/2014   |                |          |    |       |          |          |
| Mobile: 29          |                |                |          |    |       |          |          |
| 29                  |                |                |          |    |       |          |          |
| Event               | On/Off         | Location       | City     | St | Zip   | Time On  | Miles On |
| Tue, Jun 24, 2014   |                |                |          |    |       |          |          |
| Engine On           | 6:48:20 AM EDT | 2918 W 12th St | New York | NY | 11224 |          |          |
|                     | 7:03:11 AM EDT | 2460 E 29th St | New York | NY | 11235 | 00:14:51 | 2.8      |
| Engine On           | 7:04:10 AM EDT | 2460 E 29th St | New York | NY | 11235 |          |          |
|                     | 7:21:00 AM EDT | 1803 76th St   | New York | NY | 11214 | 00:16:50 | 6.6      |
| Engine On           | 7:23:09 AM EDT | 1803 76th St   | New York | NY | 11214 |          |          |
| Totals for Tue, Jur | n 24, 2014     |                |          |    |       | 00:31:41 | 9.4      |
| Totals for Sensor:  | Engine On      |                |          |    |       | 00:31:41 | 9.4      |

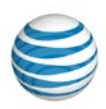

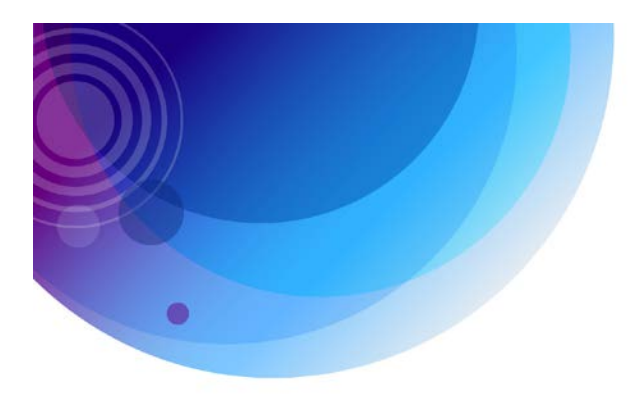

## **Shift Report**

The Shift report adds the option of user-defined time frames to the start/stop report information. Calculate hours worked, identify excessive overtime and improve fleet operations.

| Same and the second                                                                                                    | 2115                                                                                         |                                                                              |                                                                                    |                                                                                         |                                                                                              |                                                                  |                      |                                         |                                                                                   |                                                                                        |                                    |
|----------------------------------------------------------------------------------------------------|----------------------------------------------------------------------------------------------|------------------------------------------------------------------------------|------------------------------------------------------------------------------------|-----------------------------------------------------------------------------------------|----------------------------------------------------------------------------------------------|------------------------------------------------------------------|----------------------|-----------------------------------------|-----------------------------------------------------------------------------------|----------------------------------------------------------------------------------------|------------------------------------|
| Custom<br>Date Range:<br>6/16/2014 to 6/16                                                                                                    |                                                                                              | Mobile C<br>Select a Mi<br>WW/Con<br>uck T6950<br>uck T7830<br>playing 7/7 m | oble -                                                                             | Location or<br>No Locatio                                                               | Zone : S<br>in Filter S<br>S                                                                 | Shift Start Time:<br>12:00 AM V<br>Shift End Time:<br>12:00 AM V | Bold S<br>2<br>Me    | tops > Mi<br>rge Stops<br>D Sensor      | n:                                                                                | me Counter                                                                             |                                    |
| View Report                                                                                                    | Format: HTM                                                                                  | LV                                                                           |                                                                                    |                                                                                         | E                                                                                            | Save as Subscript                                                | tion                 |                                         |                                                                                   |                                                                                        |                                    |
| Shift Report<br>Dates: 6/16/2014<br>Mobile: New Van                                                                                                    | to 6/16/201<br>, Shift: 12                                                                   | 4<br>:00 AM                                                                  | to 12:00 AM, L                                                                     | ocation: A                                                                              | II Locations                                                                                 |                                                                  |                      |                                         |                                                                                   |                                                                                        |                                    |
| New Yes                                                                                                    |                                                                                              |                                                                              |                                                                                    |                                                                                         |                                                                                              |                                                                  |                      |                                         |                                                                                   |                                                                                        |                                    |
| New Van<br>Start                                                                                                    | Moving<br>Time                                                                               | Miles                                                                        | Stop                                                                               | Stopped<br>Time                                                                         | Location                                                                                     | City                                                             | St                   | Zip                                     | Idle Time                                                                         | Sensor<br>Time                                                                         | Max<br>MPH                         |
| New Van<br>Start<br>6/16/2014 12:00 AN                                                                                                    | Moving<br>Time<br>I to 6/17/2014                                                             | Miles<br>4 12:00 /                                                           | Stop<br>AM                                                                         | Stopped<br>Time                                                                         | Location                                                                                     | City                                                             | St                   | Zip                                     | Idle Time                                                                         | Sensor<br>Time                                                                         | Max<br>MPI                         |
| New Van<br>Start<br>6/16/2014 12:00 AN<br>7:46:33 AM EDT                                                                                                 | Moving<br>Time<br>1 to 6/17/2014<br>00:36:21                                                 | Miles<br>4 12:00 /<br>13.8                                                   | Stop<br>AM<br>8:22:54 AM EDT                                                       | Stopped<br>Time<br>04:36:47                                                             | Location<br>Nextraq - Atlanta Office                                                         | City<br>Brookhaven                                               | St<br>GA             | Zip<br>30319                            | Idle Time<br>00:03:43                                                             | Sensor<br>Time<br>00:40:04                                                             | Max<br>MPI                         |
| New Van<br>Start<br>6/16/2014 12:00 AN<br>7:46:33 AM EDT<br>12:59:41 PM EDT                                                                              | Moving<br>Time<br>1 to 6/17/2014<br>00:36:21<br>00:07:27                                     | Miles<br>4 12:00 /<br>13.8<br>1.6                                            | Stop<br>AM<br>8:22:54 AM EDT<br>1:07:08 PM EDT                                     | Stopped<br>Time<br>04:36:47<br>01:00:31                                                 | Location<br>Nextraq - Atlanta Office<br>Unknown                                              | City<br>Brookhaven<br>Dunwoody                                   | St<br>GA<br>GA       | Zip<br>30319<br>30346                   | Idle Time<br>00:03:43<br>00:00:35                                                 | Sensor<br>Time<br>00:40:04<br>00:08:02                                                 | Max<br>MPF<br>6.                   |
| New Van<br>Start<br>6/16/2014 12:00 AN<br>7:46:33 AM EDT<br>12:59:41 PM EDT<br>2:07:39 PM EDT                                                            | Moving<br>Time<br>1 to 6/17/2014<br>00:36:21<br>00:07:27<br>00:09:04                         | Miles<br>4 12:00 /<br>13.8<br>1.6<br>1.6                                     | Stop<br>AM<br>8:22:54 AM EDT<br>1:07:08 PM EDT<br>2:16:43 PM EDT                   | Stopped<br>Time<br>04:36:47<br>01:00:31<br>02:46:53                                     | Location<br>Nextraq - Atlanta Office<br>Unknown<br>Nextraq - Atlanta Office                  | City<br>Brookhaven<br>Dunwoody<br>Brookhaven                     | St<br>GA<br>GA       | Zip<br>30319<br>30346<br>30319          | Idle Time<br>00:03:43<br>00:00:35<br>00:00:59                                     | Sensor<br>Time<br>00:40:04<br>00:08:02<br>00:10:03                                     | Max<br>MPF<br>6.<br>4              |
| New Van<br>Start<br>6/16/2014 12:00 AN<br>7:46:33 AM EDT<br>12:59:41 PM EDT<br>2:07:39 PM EDT<br>5:03:36 PM EDT                                          | Moving<br>Time<br>1 to 6/17/2014<br>00:36:21<br>00:07:27<br>00:09:04<br>00:52:07             | Miles<br>4 12:00 /<br>13.8<br>1.6<br>1.6<br>1.5.1                            | Stop<br>AM<br>8:22:54 AM EDT<br>1:07:08 PM EDT<br>2:16:43 PM EDT<br>5:55:43 PM EDT | Stopped<br>Time<br>04:36:47<br>01:00:31<br>02:46:53<br>00:00:00                         | Location<br>Nextraq - Atlanta Office<br>Unknown<br>Nextraq - Atlanta Office<br>Steadman Inc. | City<br>Brookhaven<br>Dunwoody<br>Brookhaven<br>Atlanta          | St<br>GA<br>GA<br>GA | Zip<br>30319<br>30346<br>30319<br>30316 | Idle Time<br>00:03:43<br>00:00:35<br>00:00:59<br>00:00:00                         | Sensor<br>Time<br>00:40:04<br>00:08:02<br>00:10:03<br>00:52:07                         | Max<br>MPH<br>6.<br>4<br>4         |
| New Van<br>Start<br>6/16/2014 12:00 AN<br>7:46:33 AM EDT<br>12:59:41 PM EDT<br>2:07:39 PM EDT<br>5:03:36 PM EDT<br>Totals for Shift                      | Moving<br>Time<br>1 to 6/17/2014<br>00:36:21<br>00:07:27<br>00:09:04<br>00:52:07<br>01:44:59 | Miles<br>4 12:00 /<br>13.8<br>1.6<br>1.6<br>15.1<br>32.1                     | Stop<br>AM<br>8:22:54 AM EDT<br>1:07:08 PM EDT<br>2:16:43 PM EDT<br>5:55:43 PM EDT | Stopped<br>Time<br>04:36:47<br>01:00:31<br>02:46:53<br>00:00:00<br>08:24:11             | Location<br>Nextraq - Atlanta Office<br>Unknown<br>Nextraq - Atlanta Office<br>Steadman Inc. | City<br>Brookhaven<br>Dunwoody<br>Brookhaven<br>Atlanta          | St<br>GA<br>GA<br>GA | Zip<br>30319<br>30346<br>30319<br>30316 | Idle Time<br>00:03:43<br>00:00:35<br>00:00:59<br>00:00:00<br>00:05:17             | Sensor<br>Time<br>00:40:04<br>00:08:02<br>00:10:03<br>00:52:07<br>01:50:16             | Max<br>MPH<br>6.<br>4<br>4         |
| New Van<br>Start<br>6/16/2014 12:00 AN<br>7:46:33 AM EDT<br>12:59:41 PM EDT<br>2:07:39 PM EDT<br>5:03:36 PM EDT<br>Totals for Shift<br>Totals for Mobile | Moving<br>Time<br>1 to 6/17/2014<br>00:036:21<br>00:09:04<br>00:52:07<br>01:52<br>01:44:59   | Miles<br>4 12:00 J<br>13.8<br>1.6<br>1.6<br>15.1<br>32.1<br>32.1             | Stop<br>AM<br>8:22:54 AM EDT<br>1:07:08 PM EDT<br>2:16:43 PM EDT<br>5:55:43 PM EDT | Stopped<br>Time<br>04:36:47<br>01:00:31<br>02:46:53<br>00:00:00<br>08:24:11<br>08:24:11 | Location<br>Nextraq - Atlanta Office<br>Unknown<br>Nextraq - Atlanta Office<br>Steadman Inc. | City<br>Brookhaven<br>Dunwoody<br>Brookhaven<br>Atlanta          | St<br>GA<br>GA<br>GA | Zip<br>30319<br>30346<br>30319<br>30316 | Idle Time<br>00:03:43<br>00:00:55<br>00:00:59<br>00:00:00<br>00:05:17<br>00:05:17 | Sensor<br>Time<br>00:40:04<br>00:08:02<br>00:10:03<br>00:52:07<br>01:50:16<br>01:50:16 | Max<br>MPF<br>6:<br>47<br>44<br>84 |

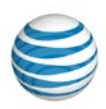

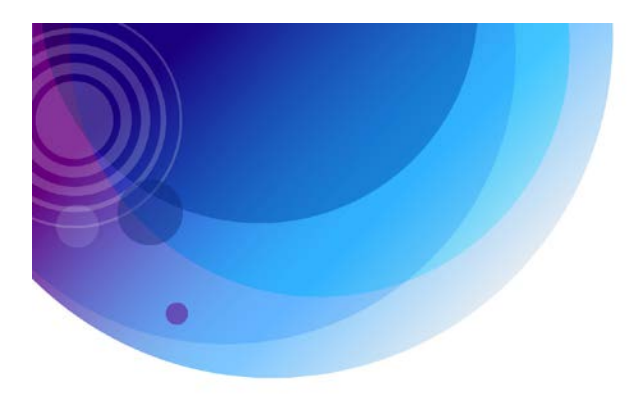

## **Speed Report**

The Speed report shows a vehicle's speeding incidents over a defined speed threshold for the time period selected. Speeding incident tracks may be grouped together as "events" or can be reported as single tracks depending on the user's preference. Use this report to identify consistent speeding offenders or to initiate policies for driver safety. Reduce your liability and insurance premiums.

| Speed Repo        | ort                         |              |                    |          |             |                   |       |   |
|-------------------|-----------------------------|--------------|--------------------|----------|-------------|-------------------|-------|---|
| Dates: 6/15/20    | 14 to 6/21/2014             |              |                    |          |             |                   |       |   |
| Fleet: ATL Flee   | et, Speed >= 80             |              |                    |          |             |                   |       |   |
|                   |                             | Flags Leg    | end G: GPS P: Ping | S: Speed | ling O: Old | M: Moving I: Igni | tion  |   |
| New Van           |                             |              |                    |          |             |                   |       |   |
| Time              | Driver                      | Location     | City               | St       | Zip         | MPH Heading       | Flags |   |
| Mon, Jun 16, 2014 |                             |              |                    |          |             |                   |       |   |
| 5:12:36 PM EDT    | Darrius Valentine           | Ga-400-Tolls | Sandy Springs      | GA       | 30342       | 84 SW (204°)      | GM-I  |   |
| Wed, Jun 18, 2014 | L                           |              |                    |          |             |                   |       |   |
| 12:50:01 PM EDT   | Darrius Valentine           | I-85n        | Atlanta            | GA       | 30309       | 81 NE (49°)       | GM-I  |   |
| 12:54:01 PM EDT   | Darrius Valentine           | Ga-400-Tolln | Atlanta            | GA       | 30342       | 80 N (4°)         | GM-I  |   |
| 12:55:19 PM EDT   | Darrius Valentine           | Ga-400-Tolln | Sandy Springs      | GA       | 30342       | 89 N (359°)       | GMSI  |   |
| Thu, Jun 19, 2014 |                             |              |                    |          |             |                   |       |   |
| 8:58:45 AM EDT    | Darrius Valentine           | Ga-400n      | Sandy Springs      | GA       | 30350       | 81 NE (23°)       | GM-I  |   |
| 10:31:38 AM EDT   | Darrius Valentine           | Ga-400s      | Roswell            | GA       | 30076       | 82 SW (211°)      | GM-I  |   |
| 10:32:38 AM EDT   | Darrius Valentine           | Ga-400s      | Roswell            | GA       | 30075       | 81 SW (211°)      | GM-I  |   |
| 11:25:14 PM EDT   | Darrius Valentine           | I-85s        | Brookhaven         | GA       | 30329       | 80 SW (238°)      | GM-I  |   |
| Total Speed Inc   | idents for Mobile: New Van  | 1            |                    |          |             |                   |       | 8 |
|                   |                             |              |                    |          |             |                   |       |   |
| Van 1             |                             |              |                    |          |             |                   |       |   |
| Time              | Driver                      | Location     | City               | St       | Zip         | MPH Heading       | Flags |   |
| Sat, Jun 21, 2014 |                             |              |                    |          |             |                   |       |   |
| 12:15:14 PM EDT   | Arthur Sachs                | I-575n       | Kennesaw           | GA       | 30144       | 81 N (10°)        | GM-I  |   |
| Total Speed Inci  | idents for Mobile: Van 1    |              |                    |          |             |                   |       | 1 |
|                   |                             |              |                    |          |             |                   |       |   |
| Total Speed Inc   | idents for Fleet: ATL Fleet |              |                    |          |             |                   |       | 9 |

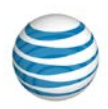

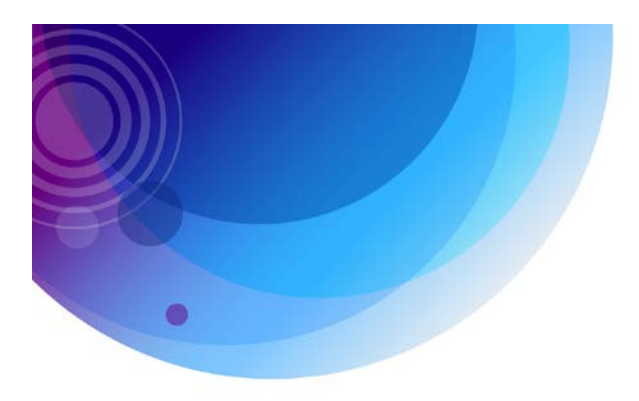

#### **Temperature Report**

For vehicles with temperature sensors installed and properly configured, the Temperature report provides a record of temperature readings of the air surrounding the sensor. When maintaining a temperature within a specified range is critical, such as in a refrigerated truck, the report provides an easy method of monitoring temperature.

With the Temperature report, you can reduce product loss and increase profit as well as reduce claims and improve shipment quality. You can also verify cargo temperature throughout the trip if a claim is made. Mostly importantly, ensure that you are complying with government regulations.

| Temperature       | Report       |               |                   |       |             |              |             |          |       |
|-------------------|--------------|---------------|-------------------|-------|-------------|--------------|-------------|----------|-------|
| Dates: 6/1/2014   | to 6/24/2014 |               |                   |       |             |              |             |          |       |
| Mobile: 75        |              |               |                   |       |             |              |             |          |       |
|                   |              |               | Flags Legend G: G | PS P: | Ping S: Spe | eding O: Old | M: Moving I | Ignition |       |
| Time              | Driver       | Location      | City              | St    | Zip         | Miles M      | IPH Heading | Flags    | Temp  |
| Sun, Jun 01, 2014 |              |               |                   |       |             |              |             |          |       |
| 12:07:20 AM EDT   | -            | 868 142nd Ave | Fillmore Twp      | MI    | 49423       | 0.0          | 0 NW (294°) | Gl       | 41° F |
| 12:22:20 AM EDT   | -            | 366 142nd Ave | Fillmore Twp      | М     | 49423       | 0.0          | 0 NW (294°) | Gl       | 37° F |
| 12:37:20 AM EDT   | 1.5          | 866 142nd Ave | Fillmore Twp      | М     | 49423       | 0.0          | 0 S (177°)  | Gl       | 35° F |
| 12:52:20 AM EDT   | -            | 868 142nd Ave | Fillmore Twp      | MI    | 49423       | 0.0          | 0 S (177°)  | Gl       | 35° F |
| 1:07:20 AM EDT    | -            | 368 142nd Ave | Fillmore Twp      | М     | 49423       | 0.0          | 0 S (177°)  | Gl       | 39° F |
| 1:22:20 AM EDT    | -            | 866 142nd Ave | Fillmore Twp      | MI    | 49423       | 0.0          | 0 S (177°)  | Gl       | 41° F |
| 1:37:20 AM EDT    | 121          | 866 142nd Ave | Fillmore Twp      | М     | 49423       | 0.0          | 0 S (177°)  | GI       | 39° F |
| 1:52:20 AM EDT    | -            | 868 142nd Ave | Fillmore Twp      | М     | 49423       | 0.0          | 0 S (177°)  | Gl       | 35° F |
| 2:07:20 AM EDT    | -            | 866 142nd Ave | Fillmore Twp      | М     | 49423       | 0.0          | 0 S (177°)  | Gl       | 35° F |
| 2:22:20 AM EDT    | -            | 866 142nd Ave | Fillmore Twp      | MI    | 49423       | 0.0          | 0 S (177°)  | Gl       | 35° F |
| 2:37:20 AM EDT    | -            | 866 142nd Ave | Fillmore Twp      | М     | 49423       | 0.0          | 0 S (177°)  | Gl       | 37° F |
| 2:52:20 AM EDT    | -            | 866 142nd Ave | Fillmore Twp      | MI    | 49423       | 0.0          | 0 S (177°)  | GI       | 39° F |
| 3:07:20 AM EDT    | -            | 868 142nd Ave | Fillmore Twp      | М     | 49423       | 0.0          | 0 S (177°)  | Gl       | 41° F |
| 3:22:20 AM EDT    | -            | 866 142nd Ave | Fillmore Twp      | М     | 49423       | 0.0          | 0 S (177°)  | Gl       | 41° F |
| 3:37:20 AM EDT    | -            | 868 142nd Ave | Fillmore Twp      | М     | 49423       | 0.0          | 0 S (177°)  | Gl       | 39° F |
| 3:52:20 AM EDT    | -            | 866 142nd Ave | Fillmore Twp      | MI    | 49423       | 0.0          | 0 S (177°)  | Gl       | 39° F |
| 4:07:20 AM EDT    | -            | 866 142nd Ave | Fillmore Twp      | MI    | 49423       | 0.0          | 0 S (177°)  | GI       | 41° F |
| 4:22:20 AM EDT    | -            | 366 142nd Ave | Fillmore Twp      | М     | 49423       | 0.0          | 0 S (177°)  | Gl       | 41° F |

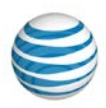

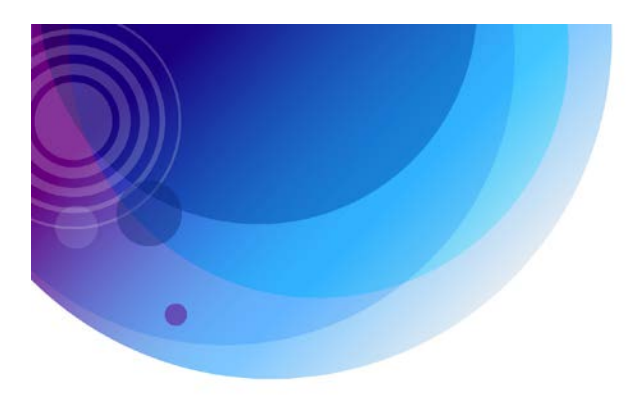

### **Turn Report**

Ideal for companies that need to know how long a vehicle was at a particular location and what they were doing at that location, the Turn Report gives the ability to report on arrival and consecutive departure from a specific location or zone and gives information on what happened while there. It also allows for comparisons between reoccurring "trips" to that location or zone.

The turn report can be run by fleet or mobile for any single location or zone or for a location group or zone group. It can be run for any time frame and shift start/end times can be added as well. This report can be grouped by locations or mobiles and shows: Trips - Arrival to a specific location and a consecutive departure, Location - The name of the Location/Zone or Location/Zone Group, Arrival Time – Arrival time can be either the time of the first non-motion track (stopped or idle) reported from the location for that trip or a speed less than or equal to the speed threshold set (the second option is for accounts where rolling stops are common), Departure time - Time of the first track reported outside the location for that trip, Duration - Time elapsed between the Arrival Time and Departure Time for that trip, Idle Time - the total time when the mobile did not move but had the ignition on during the trip, Stopped Time - the total time when the mobile did not move between the Arrival and Departure Time. Easily exclude PTO sensor input time from reported idle time.

| Turn Report                     |                                                                     |                   |          |           |              |  |  |  |  |  |  |  |
|---------------------------------|---------------------------------------------------------------------|-------------------|----------|-----------|--------------|--|--|--|--|--|--|--|
| Dates: 6/20/2014 to 6/24/2014   |                                                                     |                   |          |           |              |  |  |  |  |  |  |  |
| Mobile: New Van Location: Stead | Mobile: New Van Location: Steadman Inc. Shift: 12:00 AM to 12:00 AM |                   |          |           |              |  |  |  |  |  |  |  |
| New Van                         |                                                                     |                   |          |           |              |  |  |  |  |  |  |  |
| Location                        | Arrival Time                                                        | Departure Time    | Duration | Idle Time | Stopped Time |  |  |  |  |  |  |  |
| Fri, Jun 20, 2014               |                                                                     |                   |          |           |              |  |  |  |  |  |  |  |
| Steadman Inc.                   | 01:20:12 AM                                                         | 07:36:49 AM       | 06:16:37 | 00:00:35  | 06:16:37     |  |  |  |  |  |  |  |
| Steadman Inc.                   | 03:11:41 PM                                                         | 04:56:16 PM       | 01:44:35 | 00:00:59  | 01:44:35     |  |  |  |  |  |  |  |
| Steadman Inc.                   | 05:05:26 PM                                                         | 08:26:16 PM       | 03:20:50 | 00:01:00  | 03:20:50     |  |  |  |  |  |  |  |
| Totals for Day                  | Trips: 3                                                            | Average: 03:47:20 | 11:22:02 | 00:02:34  | 11:22:02     |  |  |  |  |  |  |  |
|                                 |                                                                     |                   |          |           |              |  |  |  |  |  |  |  |
| Mon, Jun 23, 2014               |                                                                     |                   |          |           |              |  |  |  |  |  |  |  |
| Steadman Inc.                   | 07:37:36 AM                                                         | 07:41:37 AM       | 00:04:01 | 00:04:01  | 00:04:01     |  |  |  |  |  |  |  |
| Totals for Day                  | Trips: 1                                                            | Average: 00:04:01 | 00:04:01 | 00:04:01  | 00:04:01     |  |  |  |  |  |  |  |
| Totals for Mobile               | Trips: 4                                                            | Average: 02:51:30 | 11:26:03 | 00:06:35  | 11:26:03     |  |  |  |  |  |  |  |
|                                 |                                                                     |                   |          |           |              |  |  |  |  |  |  |  |
| Totals for Report               | Trips: 4                                                            | Average: 02:51:30 | 11:26:03 | 00:06:35  | 11:26:03     |  |  |  |  |  |  |  |

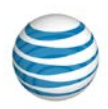

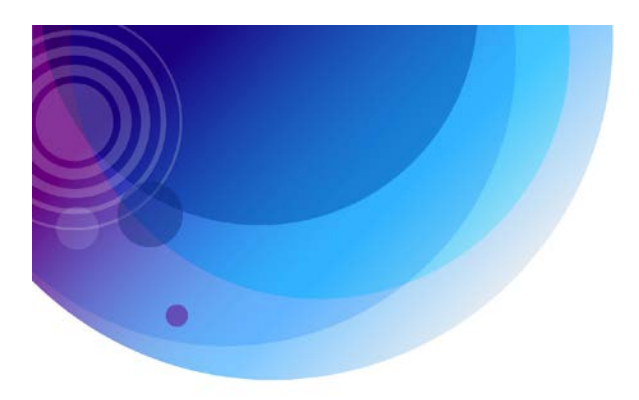

### **User History Report**

The User History report provides a record of when and how long a user is logged into the AT&T Fleet Center solution. You may select a single user or all users for a specified time frame. When reporting all users, the report is listed alphabetically by the user's last name.

This report can help you determine the adoption rate of the AT&T Fleet Center Fleet Tracking solution. Identify the training deficiencies and opportunities and increase your ROI.

| User History Repor         | t                  |                  |                             |                                      |         |
|----------------------------|--------------------|------------------|-----------------------------|--------------------------------------|---------|
| Dates: 5/1/2014 to 5/31/   | 2014               |                  |                             |                                      |         |
| User: Arthur Sachs         |                    |                  |                             |                                      |         |
| Summary                    |                    |                  |                             |                                      |         |
| Total Logins:              | 7                  |                  | Total Login Hours:          | 04:05:30                             |         |
| Average Logins per day:    | 1.4                |                  | Average Login Hours Per Day | 00:49:06                             |         |
| Last Login Date:           | 5/29/2014 12:20:36 | PM               | Last Logout Date:           | 5/29/2014 12:54:02 PI                | N       |
| asachs                     |                    | Arthur           | Sachs                       |                                      |         |
| Login Date                 |                    | Logout           | t Date                      | Logged In Time                       | Арр     |
| Mon, May 12, 2014          |                    |                  |                             |                                      |         |
| 5/12/2014 5:30:57 PM       |                    | 5/12/201         | 14 6:06:25 PM               | 00:35:28                             | NexTraq |
|                            |                    |                  |                             |                                      |         |
| Thu, May 15, 2014          |                    |                  |                             |                                      |         |
| 5/15/2014 4:30:00 PM       |                    | 5/15/201         | 14 4:39:26 PM               | 00:09:26                             | NexTraq |
| 5/15/2014 4:39:26 PM       |                    | 5/15/201         | 14 5:50:40 PM               | 01:11:14                             | NexTraq |
|                            |                    |                  |                             |                                      |         |
| Tue, May 20, 2014          |                    |                  |                             |                                      |         |
| 5/20/2014 1:06:23 PM       |                    | 5/20/201         | 14 1:40:37 PM               | 00:34:14                             | NexTraq |
|                            |                    |                  |                             |                                      |         |
| Wed, May 28, 2014          |                    |                  |                             |                                      |         |
| 5/28/2014 9:54:45 AM       |                    | 5/28/201         | 14 10:25:09 AM              | 00:30:24                             | NexTraq |
|                            |                    |                  |                             |                                      |         |
| Thu, May 29, 2014          |                    |                  |                             |                                      |         |
| 5/29/2014 12:18:59 PM      |                    | 5/29/201         | 14 12:50:17 PM              | 00:31:18                             | NexTraq |
| 5/29/2014 12:20:36 PM      |                    | 5/29/201         | 14 12:54:02 PM              | 00:33:26                             | NexTraq |
| Total Login Time: 04:05:3  | 0                  | NexTra<br>Mobile | ıq: 04:05:30<br>: 00:00:00  | Touch: 00:00:00<br>Connect: 00:00:00 |         |
|                            |                    |                  |                             |                                      |         |
| Totals for Report: 04:05:3 | 0                  | NexTra<br>Mobile | iq: 04:05:30<br>: 00:00:00  | Touch: 00:00:00<br>Connect: 00:00:00 |         |

© 2015 AT&T Intellectual Property. All rights reserved. AT&T and the AT&T logo are trademarks of AT&T Intellectual Property.